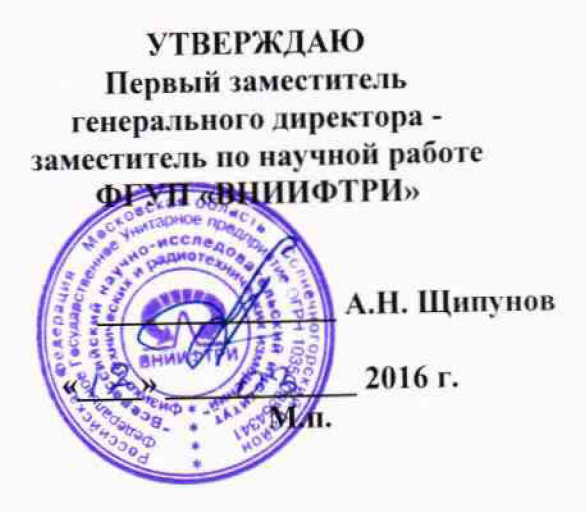

Осциллографы цифровые запоминающие серии WaveMaster 8Zi-B-R (SDA) Методика поверки

651-15-37 МП

1. p. 64557-16

р.п. Менделеево 2016 г.

#### 1 Общие сведения

1.1 Настоящая методика распространяется на Осциллографы цифровые запоминающие серии WaveMaster 8Zi-B-R (SDA) (далее - осциллографы) компании «Teledyne LeCroy, Inc.» (США), и устанавливает порядок и объем их первичной и периодической поверки.

1.2 Интервал между поверками - 1 год.

#### 2 Операции поверки

2.1 При поверке осциллографов выполнить работы в объеме, указанном в таблице 1.

Таблица 1

|                                                                    |                                  | Проведение операции                          |                               |  |  |
|--------------------------------------------------------------------|----------------------------------|----------------------------------------------|-------------------------------|--|--|
|                                                                    |                                  | при:                                         |                               |  |  |
| Наименование операции                                              | Номер пункта методики<br>поверки | первичной<br>поверке<br>(после ре-<br>монта) | периоди-<br>ческой<br>поверке |  |  |
| 1 Внешний осмотр                                                   | 8.1                              | да                                           | да                            |  |  |
| 2 Опробование                                                      | 8.2                              | да                                           | да                            |  |  |
| 3 Идентификация программного                                       | 8.3                              | да                                           | да                            |  |  |
| обеспечения                                                        | Q /                              |                                              | нет                           |  |  |
| 4 Определение входного импеданса                                   | 0.4                              | да                                           | нет                           |  |  |
| 5 Определение тока утечки                                          | 8.3                              | да                                           |                               |  |  |
| 6 Определение абсолютной погрешности измерения напряжения посто-   | 8.6                              | да                                           | да                            |  |  |
| янного тока<br>7 Определение неравномерности<br>полосы пропускания | 8.7                              | да                                           | да                            |  |  |
| 8 Определение погрешности изме-                                    | 8.8                              | да                                           | да                            |  |  |
| 9 Определение времени нарастания                                   | 8.9                              | да                                           | да                            |  |  |
| Η ΠΕΠΕΧΟ/ΙΗΟΝ ΧάθαΚΙσυνστηκή                                       |                                  |                                              |                               |  |  |

2.2 Периодическую поверку допускается проводить в тех диапазонах, которые используются при эксплуатации, по соответствующим пунктам настоящей методики.

При этом, соответствующая запись должна быть сделана в эксплуатационных документах и свидетельстве о поверке (при его наличии) на основании решения эксплуатанта.

2.3 При получении отрицательных результатов при выполнении любой из операций поверка прекращается и прибор бракуется.

## 3 Средства поверки

3.1 При проведении поверки использовать средства измерений и вспомогательное оборудование, представленные в таблице 2.

Таблица 2

| THE PARTY OF THE PARTY OF THE P |
|----------------------------------------------------------------------------------------------------|
| Наименование рабочих эталонов или вспомогательных средств поверки, но-                                                                                                    |
| мер документа регламентирующего технические треоования к рабочим эта-                                                                                                    |
| лонам или вспомогательным средствам; разряд по государственной повероч-                                                                                                    |
| ной схеме и (или) метрологические и основные технические характеристики                                                                                                    |
| средства поверки                                                                                                    |
| Мультиметр Agilent 3458А: диапазон измерений напряжения постоянного то-                                                                                                    |
| ка от 0 до 1000 В, пределы допускаемой абсолютной погрешности: ± (1.5.10                                                                                                    |
| $^{6}$ ·D+0.3·10 <sup>-6</sup> ·E) в диапазоне от 0,1 до 1 B, ± (0,5·10 <sup>-6</sup> ·D+0,05·10 <sup>-6</sup> ·E) в диапазоне                                                                                                    |
| от 1 ло 10 В, где D – показания мультиметра, Е – верхний предел диапазона                                                                                                    |
| измерений:                                                                                                    |
| Калибратор осциллографов Fluke 9500 с опцией 100: погрешность установки                                                                                                    |
| постоянного напряжения ± 0.025 %, погрешность установки частоты                                                                                                    |
| $+ 2.5 \cdot 10^{-7}$                                                                                                    |
| 12,5 10.                                                                                                    |
| Калиоратор осциплографов т наке устеннор $\pm 2.5 \cdot 10^{-7}$ .                                                                                                    |
| напряжения $\pm 0.025$ 76, погрешность установым листати установым сти от модели ос-                                                                                                    |
| 1 енератор сигналов E8257D (опция 540 или 507 в завлениести статисти статисти статисти статисти статисти статист                                                                                                    |
| циллографа): диапазон частот от 250 кг ц до менее чо 11 ц, пределя дену-                                                                                                    |
| емой относительной погрешности установки частоты ± 7,5 то , макетично                                                                                                    |
| ный уровень выходной мощности не менее то дв/мвт, предслы допускаемон                                                                                                    |
| относительной погрешности установки уровня мощности не солее                                                                                                    |
| $\pm 1,2$ μB;                                                                                                    |
| ваттметр N1914A с измерительными преобразователями N8485A, N8467A,                                                                                                    |
| N8488А частота преобразования до 67 ГГц; диапазон измерении уровня мощ-                                                                                                    |
| ности от минус 35 до 23 дБ/мВт.                                                                                                    |
| Генератор испытательных импульсов Picosecond 4005: длительность фронта                                                                                                    |
| импульса не более 11 пс.                                                                                                    |
|                                                                                                    |

3.2 Допускается использование других средств измерений и вспомогательного оборудования, имеющих метрологические и технические характеристики не хуже характеристик приборов, приведенных в таблице 2.

3.3 Применяемые средства поверки должны быть утверждённого типа, исправны и иметь действующие свидетельства о поверке (отметки в формулярах или паспортах).

# 4 Требования к квалификации поверителей

4.1 К проведению поверки осциллографов допускается инженерно-технический персонал со среднетехническим или высшим образованием, ознакомленный с руководством по эксплуатации (РЭ) и документацией по поверке, допущенный к работе с электроустановками и имеющие право на поверку (аттестованными в качестве поверителей).

## 5 Требования безопасности

5.1 При проведении поверки должны быть соблюдены требования безопасности в соответствии с действующими нормативными документами.

5.2 К работе с осциллографами допускаются лица, изучившие требования безопасности по ГОСТ 22261-94, ГОСТ CISPR 16-1-4-2013, инструкцию по правилам и мерам безопасности и прошедшие инструктаж на рабочем месте.

5.3 При проведении поверки необходимо принять меры защиты от статического напряжения, использовать антистатические заземленные браслеты и заземлённую оснастку. Запрещается проведение измерений при отсутствии или неисправности антистатических защитных устройств.

### 6 Условия поверки

.

6.1 Поверку проводить при следующих условиях:

| 6.1 Поверку проводить при следующих условнях. | 22 . 5*.        |
|-----------------------------------------------|-----------------|
| - температура окружающего воздуха, °С         | $23 \pm 5^{*};$ |
| - Temneparypa okpymaceure = 1 / 9             | от 5 до 70;     |
| - относительная влажность воздуха, 70         | от 626 до 795:  |
| - атмосферное давление, мм рт. ст.            | ar 100 ro 250;  |
| - напряжение питания, В                       | от 100 до 230,  |
|                                               | от 50 до 60.    |
| - частота, т ц                                |                 |

\*температура выбирается в соответствии с руководствами по эксплуатации средств поверки. Все средства измерений, использующиеся при поверке осциллографов, должны работать в нормальных условиях эксплуатации.

### 7 Подготовка к поверке

7.1 Перед проведением поверки необходимо выполнить следующие подготовительные работы:

- выполнить операции, оговоренные в документации изготовителя на поверяемый осциллограф по его подготовке к работе;

- выполнить операции, оговоренные в РЭ на применяемые средства поверки по их подготовке к измерениям;

- осуществить прогрев приборов для установления их рабочих режимов.

## 8 Проведение поверки

8.1 Внешний осмотр

8.1.1 При внешнем осмотре проверить:

- отсутствие механических повреждений и ослабление элементов, четкость фиксации их положения;

- чёткость обозначений, чистоту и исправность разъёмов и гнёзд, наличие и целостность печатей и пломб:

наличие маркировки согласно требованиям эксплуатационной документации.

8.1.2 Результаты поверки считать положительными, если выполняются все перечисленные требования. В противном случае осциллограф бракуется.

8.2 Опробование

8.2.1 Подготовить осциллограф к работе в соответствии с технической документацией фирмы-изготовителя. Проверить отсутствие сообщений о неисправности в процессе загрузки осциллографа.

8.2.2 Результаты поверки считать положительными, если выполняются процедуры. приведенные в пп. 8.2.1.

8.3 Идентификация программного обеспечения

Проверку соответствия заявленных идентификационных данных программного обеспечения (ПО) осциллографа проводить в следующей последовательности:

- проверить наименование ПО;

- проверить идентификационное наименование ПО;

- проверить номер версии (идентификационный номер) ПО;

- определить цифровой идентификатор ПО (контрольную сумму исполняемого кода).

(утилита) программа идентификатора применяется цифрового расчета Для «MD5\_FileChecker». Указанная программа находится в свободном доступе сети Internet (сайт www.winmd5.com).

Результаты поверки считать положительными, если идентификационные данные ПО соответствуют идентификационным данным, приведенным в таблице 3.

| Таблица 3                                 | 200             |
|-------------------------------------------|-----------------|
|                                           | XStream DSO     |
| Наименование по                           | XStream DSO     |
| Идентификационное наименование по         |                 |
| Номер версии (идентификационный номер)    | не ниже 7.9.0.0 |
| ПО                                        |                 |
| Цифровой идентификатор ПО (контрольная    | -               |
| сумма)                                    |                 |
| Алгоритм вычисления цифрового идентифика- | md5             |
| тора ПО                                   |                 |

| 8.4 Определение входного импеданса 8.4.1.1 Определение входного импеданса входа А (все модели) 8.4.1.2 Установить следующие параметры осциллографа (рисунок 1): |                                                   |  |  |  |  |  |
|----------------------------------------------------------------------------------------------------|---------------------------------------------------|--|--|--|--|--|
| Panel Setups :                                                                                                    | Recall FROM DEFAULT SETUP                         |  |  |  |  |  |
| Select input :                                                                                                    | A<br>ON Channel 1 Channel 2 Channel 3 & Channel 4 |  |  |  |  |  |
| Channels Trace<br>Input Coupling :                                                                                                    | GND on all 4 Channels                             |  |  |  |  |  |
| Input gain :                                                                                                    | 20 mV/div. on all 4 Channels                      |  |  |  |  |  |
| Time base :                                                                                                    | 50 nsec/div.                                      |  |  |  |  |  |
| Trigger Mode :<br>Trigger Input :<br>Trigger Coupling :<br>Aux input attn :                                                                                     | Auto<br>External<br>GND<br>XI                     |  |  |  |  |  |

|                                                                                                    |                                                                                                    |                                                                                                    |                                                                                                    |                                                                                                    |                                                                                                    |                                                                                                    | and the second second second                                                                                                    |
|----------------------------------------------------------------------------------------------------|----------------------------------------------------------------------------------------------------|----------------------------------------------------------------------------------------------------|----------------------------------------------------------------------------------------------------|----------------------------------------------------------------------------------------------------|----------------------------------------------------------------------------------------------------|----------------------------------------------------------------------------------------------------|----------------------------------------------------------------------------------------------------|
|                                                                                                    |                                                                                                    | an an an an an an an an an an an an an a                                                                                                    |                                                                                                    | ann 1999 an an an an an an an an an an an an an                                                                                                    |                                                                                                    |                                                                                                    |                                                                                                    |
|                                                                                                    |                                                                                                    |                                                                                                    |                                                                                                    |                                                                                                    |                                                                                                    |                                                                                                    |                                                                                                    |
|                                                                                                    |                                                                                                    |                                                                                                    |                                                                                                    |                                                                                                    |                                                                                                    |                                                                                                    |                                                                                                    |
|                                                                                                    | · · · · · · · · · · · · · · · · · · ·                                                                                                    |                                                                                                    |                                                                                                    |                                                                                                    |                                                                                                    |                                                                                                    |                                                                                                    |
|                                                                                                    |                                                                                                    |                                                                                                    |                                                                                                    |                                                                                                    |                                                                                                    |                                                                                                    |                                                                                                    |
|                                                                                                    |                                                                                                    |                                                                                                    |                                                                                                    |                                                                                                    | an an an an an an an an an an an an an a                                                                                                    |                                                                                                    |                                                                                                    |
|                                                                                                    |                                                                                                    | •                                                                                                    |                                                                                                    |                                                                                                    |                                                                                                    |                                                                                                    |                                                                                                    |
|                                                                                                    |                                                                                                    |                                                                                                    |                                                                                                    |                                                                                                    |                                                                                                    |                                                                                                    |                                                                                                    |
|                                                                                                    |                                                                                                    |                                                                                                    | · · · · · · · · · · · · · · · · · · ·                                                                                                    |                                                                                                    |                                                                                                    |                                                                                                    |                                                                                                    |
|                                                                                                    |                                                                                                    |                                                                                                    |                                                                                                    |                                                                                                    |                                                                                                    |                                                                                                    |                                                                                                    |
|                                                                                                    |                                                                                                    |                                                                                                    |                                                                                                    | ·                                                                                                    |                                                                                                    |                                                                                                    |                                                                                                    |
| ****                                                                                                    |                                                                                                    |                                                                                                    |                                                                                                    |                                                                                                    |                                                                                                    |                                                                                                    |                                                                                                    |
|                                                                                                    |                                                                                                    |                                                                                                    |                                                                                                    |                                                                                                    |                                                                                                    |                                                                                                    |                                                                                                    |
|                                                                                                    |                                                                                                    |                                                                                                    |                                                                                                    |                                                                                                    |                                                                                                    |                                                                                                    |                                                                                                    |
|                                                                                                    |                                                                                                    |                                                                                                    |                                                                                                    |                                                                                                    |                                                                                                    |                                                                                                    |                                                                                                    |
|                                                                                                    |                                                                                                    |                                                                                                    | *                                                                                                    |                                                                                                    |                                                                                                    |                                                                                                    |                                                                                                    |
|                                                                                                    |                                                                                                    |                                                                                                    | •                                                                                                    |                                                                                                    |                                                                                                    |                                                                                                    |                                                                                                    |
|                                                                                                    | an a super a super a state of the supervised sectors of the supervised sectors of the supervised                                                 | مېرىلىدىن بى بى بى بى بى بى بى بى بى بى بى بى بى                                                                                                    | لې<br>::<br>چېچىمىر دەر مېرورمۇن رومىي رومىي دەرىمىرىي                                                                                                    |                                                                                                    | walles the synthesis of the second state of the second state of the                                                                                                    | alling the management of the second second                                                                                                    | an mental the state of the state of the stat                                                                                                    |
| al second second second second second second second second second second second second second second second se                                                                                                    | alahanan dalam 20 Suna Karana dalam na asara sa sa sa sa sa sa sa sa sa sa sa sa sa                                                                                                    | ngangerster an sa <b>ngan</b> agin angangkat sanganan in sanaharina                                                                                                    | د.<br>                                                                                                    | n an the state of the state of the state of the state of the state of the state of the state of the state of th                                                                                                    | an an an an an an an an an an an an an a                                                                                                    | an <mark>der de mangel de sakr</mark> ane ander stefasjonen                                                                                                    | n and the second second second second second second second second second second second second second second se                                                                                                    |
| ىز <sub>ق</sub> ەرمەرمەرمەرمەرمەرمەرمەرمەرمەرمەر <sub>بار</sub>                                                                                                    | alle saya në katë në katë në katë në katë në katë në katë në katë në katë në katë në katë në katë në katë në k                                                                                                    | ىۋىدلىرىرى بىر يەلىرىكى يەركىيى بىرى بىرىكىيى بىرىكىيى بىرىكىيى بىرىكىيى بىرىكىيى بىرىكىيى بىرىكىيى بىرىكىيى بى<br>بىرىكىيى بىرىكىيى بىرىكىيى بىرىكىيى بىرىكىيى بىرىكىيى بىرىكىيى بىرىكىيى بىرىكىيى بىرىكىيى بىرىكىيى بىرىكىيى بىرى                                                                                                    | کې<br>د د مورو و ورو و ورو و رو و ورو و رو و ورو و ورو و ورو و و ورو و و و و و و و و و و و و و و و و و و و                                                                                                     | an an an an an an an an an an an an an a                                                                                                    | and the second second second second second second second second second second second second second second secon                                                                                                    | an an an an an an an an an an an an an a                                                                                                    | Landon Maria - Ar - Mari                                                                                                    |
|                                                                                                    | aga ata nga pangangan sa sa sa sa sa sa sa sa sa sa sa sa sa                                                                                                    | ngan gang dan gang dan gang dan gang dan gang dan gang dan gang dan gang dan gang dan gang dan gang dan gang da                                                                                                    | م<br>این می بر می و بین می بین می بین می بین می بین می بین می بین می بین می بین می بین می بین می بین می بین می بین<br>این می بین می بین می بین می بین می بین می بین می بین می بین می بین می بین می بین می بین می بین می بین می بین می<br>این می بین می بین می بین می بین می بین می بین می بین می بین می بین می بین می بین می بین می بین می بین می بین می                                                                                                    | nga papaté di sector persona di territori persona di territori de la sectori de la sectori de la sectori de la<br>La sectori de la sectori de la sectori de la sectori de la sectori de la sectori de la sectori de la sectori de<br>La sectori de la sectori de la sectori de la sectori de la sectori de la sectori de la sectori de la sectori de | 948989787988899475555577886539427555554278                                                                                                    |                                                                                                    | د                                                                                                    |
| , بې ( مەر ئەر ئەر ئەر ئەر ئەر ئەر ئەر ئەر ئەر ئ                                                                                                    | agusaniyayana shirada dagayan s                                                                                                    | ngenegala wa sawali mangali mangali mangali mangali mangali mangali mangali mangali mangali mangali mangali man<br>1999 - 1999 - 1999 - 1999 - 1999 - 1999 - 1999 - 1999 - 1999 - 1999 - 1999 - 1999 - 1999 - 1999 - 1999 - 1999 -                                                                                                     | م<br>بینی<br>بینی در سوره میار بعدید در میدید.<br>بینی<br>بینی در سوره میار بعدید در میدید.                                                                                                    | n an an an an an an an an an an an an an                                                                                                    | ψφββδυγφδργαζικός<br>γιαδρίδουγβλαγαζικός<br>1                                                                                                    | 2                                                                                                    | 0 ms<br>0 ms<br>53 0 ms/dv<br>410<br>5 10 2 cs 5 Edge                                                                                                    |
| 2, කොංකාදාලාගන කොදිදු X<br>-<br>- ලාල 21 දින<br>- ලාල 21 දින                                                                                                    | ayuuniyyyeesiyaa Xoonakar ahooyyyeesi<br>Xoonada<br>Xoonada<br>Xoonada<br>Xoonada                                                                                                    | nenesh ester Andrea Service and Andrea<br>Service Service and Service and Service and Service and Service and Service and Service and Service and Service                                                                                                    | الم<br>                                                                                                    |                                                                                                    | 99 <b>99</b> 99999999999999999999999999999999                                                                                                    | 2000-00-00-00-00-00-00-00-00-00-00-00-00                                                                                                    | ر معلم المعلم ( معلم ( معلم ( معلم ( معلم ( معلم ( معلم ( معلم ( معلم ( معلم ( معلم ( معلم ( معلم ( معلم ( معلم<br>( معلم ( معلم ( معلم ( معلم ( معلم ( معلم ( معلم ( معلم ( معلم ( معلم ( معلم ( معلم ( معلم ( معلم ( معلم ( معلم (<br>معلم ( معلم ( معلم ( معلم ( معلم ( معلم ( معلم ( معلم ( معلم ( معلم ( معلم ( معلم ( معلم ( معلم ( معلم ( معلم ( معلم ( معلم ( معلم ( معلم ( معلم ( معلم ( معلم ( معلم ( معلم ( معلم ( معلم ( معلم ( معلم ( معلم ( معلم ( معلم ( معلم ( معلم (<br>معلم ( معلم ( معلم (<br>معلم ( معلم ( م                                                                                                    |
| ට, කොමෙදෙන්මා පෙලිදා<br>ට ුලා වේ ද ද<br>මා හි ක් ක් ක්<br>ට ට                                                                                                    | ayuuniyyeessaa Xiriuataf Angyyeessa<br>Soortaa<br>Soortaata<br>Caraayott                                                                                                    | анцана и узи <b>льна на п</b> ала проболого и от от от от от от от от от от от от от                                                                                                    | الم<br>محمد مد مورد می محمد می می می می می می می می می می می می می                                                                                                    |                                                                                                    | 2000 - 2000 - 2000 - 2000 - 2000 - 2000 - 2000 - 2000 - 2000 - 2000 - 2000 - 2000 - 2000 - 2000 - 2000 - 2000 -                                                                                                    | 2                                                                                                    | 9 cn 3 thugae<br>53 cn 9 ch 400<br>5 cn 9 ch 5 ch 9 ch 9<br>5 ch 9 ch 5 ch 9<br>ch 9 ch 5 ch 9<br>ch 9 ch 5 ch 9<br>ch 9 ch 5 ch 9<br>ch 9<br>ch 9<br>ch 9<br>ch 9<br>ch 9<br>ch 9<br>ch 9                                                                                                    |
| j, sou service and the service of the service of th                                                                                                    | Source of C                                                                                                    | nangan wayan kana kana kana kana kana kana kana                                                                                                    | • • • • • • • • • • • • • • • • • • •                                                                                                    | 5 (1) 1, -11<br>                                                                                                    |                                                                                                    | андарана напада се се се се се се се се се се се се се                                                                                                    | 0 terp 3-504                                                                                                    |
| , <del>алан қазай тар</del> а<br>                                                                                                    | neentuusun suksaallut maastimus<br>Sõustuvetu<br>200 stuvetu<br>200 stuvetu<br>200 stuvetu<br>200 stuvetu<br>200 stuvetu<br>200 stuvetu<br>200 stuvetu<br>200 stuvetu                                                                                                    | ngang sa ang pang sa ang pang sa ang pang sa ang pang sa ang pang sa ang pang sa ang pang sa ang pang sa ang pa<br>1930 ang pang sa ang pang sa ang pang sa ang pang sa ang pang sa ang pang sa ang pang sa ang pang sa ang pang s<br>1930 ang pang sa ang pang sa ang pang sa ang pang sa ang pang sa ang pang sa ang pang sa ang pang sa ang pang s<br>1930 ang pang sa ang pang sa ang pang sa ang pang sa ang pang sa ang pang sa ang pang sa ang pang sa ang pang s<br>1930 ang pang sa ang pang sa ang pang sa ang pang sa ang pang sa ang pang sa ang pang sa ang pang sa ang pang sa ang pang sa ang pang sa ang pang sa ang pang sa ang pang sa ang pang sa ang pang sa ang pang sa ang pang sa ang pang sa ang pang sa ang pang sa ang pang<br>1930 ang pang sa ang pang sa ang pang sa ang pang sa ang pang sa ang pang sa ang pang sa ang pang sa ang pang sa                                                                                                    | A     Company     Company     Com      | 8 0 15 <sup>00</sup>                                                                                                    | na portante de construir de server de server de server de server de server de server de server de server de se<br>La construir de server de server de server de server de server de server de server de server de server de serve                                                                                                    | and the second second sec                                                                                                    | erene france and france<br>States and frances<br>States and frances<br>States and frances<br>and the public form<br>Line and                                                                                                    |
| y, yan aan yystaat ar ystaat ar yn yw yn ym ym ym ym ym ym ym ym ym ym ym ym ym                                                                                                    | eportugan mingen soldwalfurf i fittigen fransis<br>Douge versioner<br>provide soldwalfurf<br>entry entry for<br>entry entry for<br>entry entry entry for<br>entry entry entry entry entry entry entry entry entry entry entry entry entry<br>entry entry entr | nyang san yang sang sang sang sang sang sang sang s                                                                                                    | ی<br>بریدینی (۲۲ ویل میں (۲۲ ویل میں اور میں اور میں اور میں اور میں اور میں اور میں اور میں اور میں اور میں اور می<br>اور اور اور اور اور اور اور اور اور اور                                                                                                    | economic di una contra magnata Mangata<br>El contra ma<br>contra de El contra contra<br>FLO                                                                                                    | under nach der sich sich sich sich sich sich sich sich                                                                                                    | ind<br>in the second second second<br>in the second second sec | energi Maria I an i Margan<br>Si Gravida Auto<br>Si Gravida Auto<br>Si Di Si Gissi Gidos<br>I di Repubbici<br>Lanear<br>I Marce Pine <u>n ERS</u>                                                                                                    |
| y, tea an early statements of a statement of a statement of a sta                                                                                                    | Appendique a company a solution of the solution of the solutio                                                 | nyang sa gang sa gang sa gang sa gang sa gang sa gang sa gang sa gang sa gang sa gang sa gang sa gang sa gang s<br>Sa gang sa gang sa g<br>Sa gang sa gang sa gang sa gang sa gang sa gang sa gang sa gang sa gang sa gang sa gang sa gang sa gang sa gang sa gang sa gang sa gang sa gang sa gang sa gang sa gang sa gang sa gang sa gang sa gang sa gang sa gang sa gang sa gang sa gang sa gang sa gang sa gang sa gang sa gang sa                                                                                                    | ▲<br>بریندی برمین (به بیه به برمین<br>                                                                                                    | 2 (c) (s) (c)<br><b>F</b> (c)<br><b>F</b> (c)                                                                                                    | ungen verslage en unigen som en er en er en er er er er er er er er er er er er er                                                                                                    | Angeneration of the second second secon                                                                                                    | and the area of a second the area of a second the a                                                                                                    |
| y, seu sergenderen kunn<br>beruf til se<br>gent of til set<br>gent of til set | epuerupanen opun skala eta era era era era era era era era era er                                                                                                    | entre a service and a service and a service | ●<br>                                                                                                    | E on the man<br>B on the man<br>File                                                                                                    | наранијари из најтибарије на селен<br>19. – Полос Салан, со стана селен<br>19. – Салан<br>Полос Салан<br>Најтибари (Салан<br>Најтибари (Салан<br>Најтибари                                                                                                    | several and several several severa                                                                                                    | ese one trage<br>oppression<br>oppression<br>alterputation<br>Linear<br>Hause Sherr ER-<br>None                                                                                                    |
|                                                                                                    | Source of the second second se                                                 | na pola di Con<br>Geni<br>Zan<br>Zan                                                                                                    | ■ Compare the second second secon | ξε (ο το που<br>····································                                                                                                    | чартанира на најполиције на област<br>1970 - Полика<br>Полика<br>П | Street<br>Street<br>Street<br>Street<br>Street<br>Street<br>Street<br>Street<br>Street<br>Street                                                                                                    | ore on thigge<br>53 on side<br>19 on side<br>19 on side<br>10 on side<br>10 on si |
| 20,000 - 000,000,000,000,000,000,000,000,                                                                                                    | Anarthuson mage addealer may cher a<br>South and the second second s                                              | nangan yayan kanangang yangan yangan kanangan<br>1933 m V SM<br>203 m V SM<br>203 m V SM<br>203 m V SM<br>203 m V SM<br>203 m V SM<br>204 m V<br>204 m V                                                                                                    | ▲                                                                                                    | en en en en en en en en en en en en en e                                                                                                    | ungan ng kanang mang mang mang mang mang mang mang                                                                                                    | Event<br>Bisket                                                                                                    | example of the second second s                                                                                                    |

**ن** ۲

Рисунок 1

8.4.1.3 Установить цифровой мультиметр в режим измерения сопротивления по 4-х проводной схеме.

8.4.1.4 Соединить мультиметр с каналом 1 осциллографа.

8.4.1.5 Измерить значение входного импеданса Z<sub>1</sub>, изменить полярность измерительных проводов и заново измерить входной импеданс Z<sub>2</sub>.

8.4.1.6 Вычислить среднее значение  $Z = (Z_1 + Z_2)/2$  и записать полученное значение в таблицу 4.

8.4.1.7 Повторить измерения для всех каналов входа А.

8.4.1.8 Установить значение коэффициента отклонения равным 20 мВ/дел, значение входного импеданса равным 50 Ом

8.4.1.9 Повторить измерения для всех каналов входа А и записать полученные значения в таблицу 4.

8.4.1.10 Установить значение коэффициента отклонения равным 200 мВ/дел для всех 4-х каналов.

8.4.1.11 Повторить измерения для всех каналов входа А и записать полученные значения в таблицу 4.

Тоблица 4

.

| Гаолица | <del>-</del> | Maxanou   | Измерен-  | Измерен-  | Измерен-     | Мини-     | Макси-     |
|---------|--------------|-----------|-----------|-----------|--------------|-----------|------------|
| Вход    | Значение     | Измерен-  |           | иое зна-  | ное зна-     | мально    | мально     |
|         | коэффи-      | ное зна-  | ное зна-  | пос зна   | чение        | допусти-  | допусти-   |
|         | циента       | чение     | чение     | чение     | импелан-     | мое зна-  | мое значе- |
|         | отклоне-     | импедан-  | импедан-  | импедан-  |              | чение     | ние        |
|         | ния          | са канала | са канала | са канала |              | Territe   |            |
|         |              | 1, Ом     | 2, Ом     | 3, Ом     | <u>4, OM</u> |           | 51.0       |
| GND     | 20           |           |           |           |              | 46 Ом     | 54 UM      |
| UT IS   | мВ/дел       |           |           |           |              | 0.00 1(0) | 1.0 MOM    |
| GND     | 20           |           |           |           |              | 0,99 MOM  |            |
|         | мВ/дел       |           |           |           |              | 10.5.01   | 515 OM     |
| DC 50   | 200          |           |           |           |              | 49,5 OM   | 51,5 OM    |
|         | мВ/дел       |           |           |           |              | 10.0%     | 51 OM      |
| DC 50   | 20           |           |           |           |              | 49 UM     | JIOM       |
|         | мВ/дел       |           |           |           |              |           |            |

8.4.2 Определение значения импеданса входов В и Aux (модели 804 – 820)

8.4.2.1 Установить следующие параметры осциллографа (рисунок 2):

Recall FROM DEFAULT SETUP Donal Saturs .

| Panel Setups.      |                                                |
|--------------------|------------------------------------------------|
| Select input :     | B                                              |
| Channels Trace     | ON Channel 1, Channel 2, Channel 3 & Channel 4 |
| Input Coupling :   | 50 Ohms on all 4 Channels                      |
| Input gain :       | 20 mV/div. on all 4 Channels                   |
| Timebase :         | 50 nsec/div.                                   |
| Trigger Mode :     | Auto                                           |
| Trigger Input :    | External                                       |
| Trigger Coupling : | 50 Ohm                                         |
| Aux input attn :   | XI                                             |
|                    |                                                |

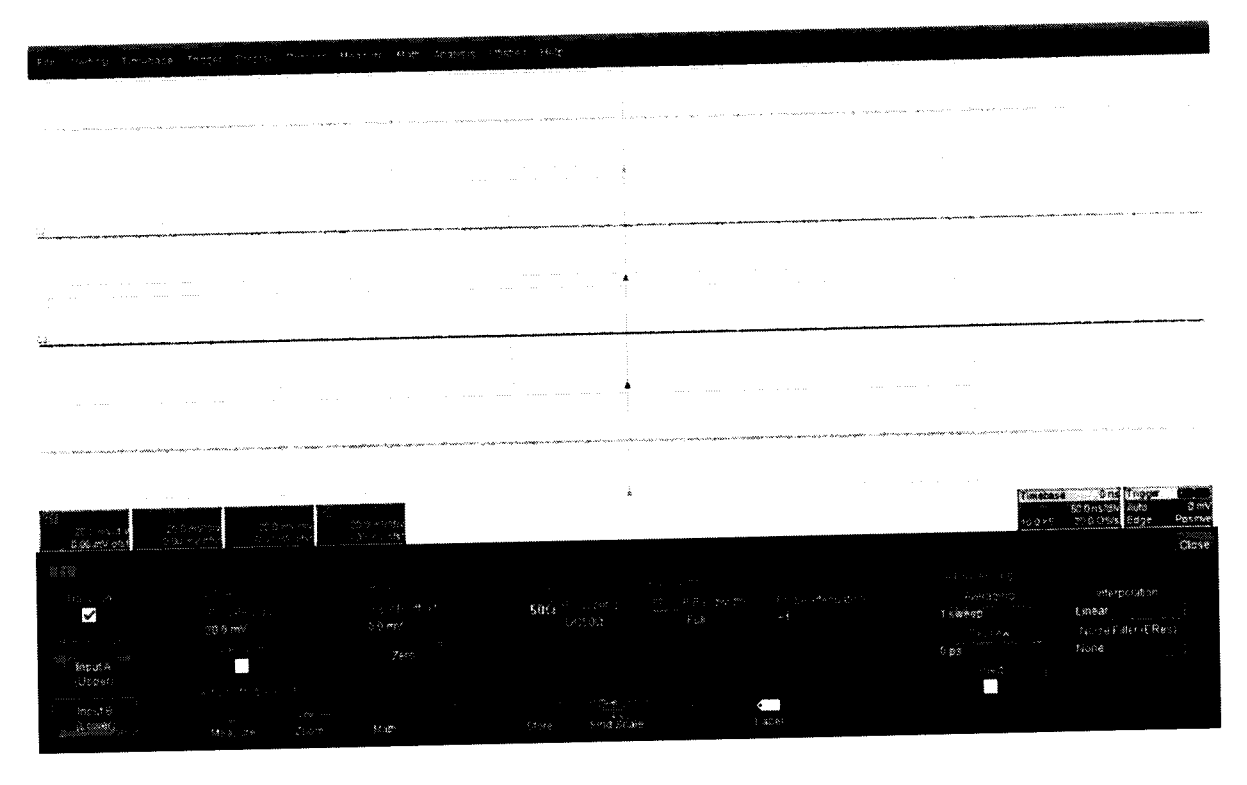

Рисунок 2

8.4.2.2 Установить цифровой мультиметр в режим измерения сопротивления по 4-х проводной схеме.

8.4.2.3 Соединить мультиметр с каналом 1 осциллографа. 8.4.2.4 Измерить значение входного импеданса Z1, изменить полярность измерительных проводов и заново измерить входной импеданс Z2.

8.4.2.5 Вычислить среднее значение Z = (Z1 + Z2)/2 и записать полученное значение в таблицу 5.

| Табли | ща 5     |           |           |           | Harranau  | Изме     | Мини-  | Макси-        |
|-------|----------|-----------|-----------|-----------|-----------|----------|--------|---------------|
| Вход  | Значение | Измерен-  | Измерен-  | Измерен-  | измерен-  | FISMC-   |        | мально        |
|       | коэффи-  | ное зна-  | ное зна-  | ное зна-  | ное зна-  | ренное   | мально | HOLVCTU       |
|       | циента   | чение     | чение     | чение     | чение     | значение | допу-  | допусти-      |
|       | отклоне- | импедан-  | импедан-  | импедан-  | импедан-  | импе-    | стимое | мое зна-      |
|       | ния      | са канала | са канала | са канала | са канала | данса    | значе- | чение         |
|       | 11117    | 1         | 2         | 3         | 4         | Aux      | ние    |               |
| DC 50 | 20       |           |           |           |           |          | 49 Ом  | 51 Ом         |
|       |          |           |           | 1         |           |          |        |               |
| UM    | мб/дел-  |           |           | 1         |           |          |        |               |
|       | Ext      |           |           |           |           |          | 49 Ом  | 51 Ом         |
| DC 50 | 200      |           |           |           |           |          |        |               |
| Ом    | мВ/дел-  |           |           |           |           |          |        |               |
|       | Ext/10   |           |           |           |           |          | 0.9875 | 1.0125        |
| DC 1  | 20       |           |           |           |           |          | MOM    | МОм           |
| МОм   | мВ/дел-  |           |           |           |           |          | IVIOM  |               |
|       | Ext      |           |           |           |           |          | 0.0975 | 1.0125        |
| DC 1  | 200      |           |           |           |           |          | 0,9875 | 1,0125<br>MOM |
| МОм   | мВ/дел-  |           |           |           |           |          | IVIOM  |               |
|       | Ext/10   |           |           |           |           |          | 0.0075 | 1.0125        |
| DC 1  | 2 В/дел  |           |           |           |           | -        | 0,9875 | 1.0125        |
| МОм   |          |           |           |           |           |          | МОм    |               |
|       | 20       |           |           |           |           | -        | 1,017  | 1.037         |
|       |          |           |           |           |           | _        | МОм    | МОм           |
| MOM   | мв/дел   | 1         |           |           |           |          |        |               |

8.4.2.6 Повторить измерения для всех каналов входа В и входа Aux.

8.4.2.7 Установить значение коэффициента отклонения равным 200 мВ/дел для всех 4х каналов, установить значение импеданса входа Aux равным 50 Ом /10.

8.4.2.8 Повторить измерения для всех каналов входа В и входа Aux и записать полученные значения в таблицу 5.

8.4.2.9 Установить значение коэффициента отклонения равным 20 мВ/дел для всех 4-х каналов, значение импеданса входа Аих установить равным 50 Ом /10.

8.4.2.10 Повторить измерения для всех каналов входа В и входа Aux и записать полученные значения в таблицу 5.

8.4.2.11 Установить значение коэффициента отклонения равным 20 мВ/дел и значение Coupling равным DC 1meg для всех 4-х каналов, установить значение импеданса входа Aux равным 1Meg ohm, x1.

8.4.2.12 Повторить измерения для всех каналов входа В и входа Аих и записать полученные значения в таблицу 5.

8.4.2.13 Установить значение коэффициента отклонения равным 200 мВ/дел для всех 4-х каналов, установить значение импеданса входа Aux равным IMeg ohm /10.

8.4.2.14 Повторить измерения для всех каналов входа В и входа Aux и записать полученные значения в таблицу 5.

8.4.2.15 Установить значение коэффициента отклонения равным 2 В/дел для всех 4-х каналов.

8.4.2.16 Повторить измерения для всех каналов входа В и записать полученные значения в таблицу 5.

8.4.2.17 Установить значение коэффициента отклонения равным 20 мВ/дел для всех 4х каналов.

8.4.2.18 Повторить измерения для всех каналов входа В и записать полученные значения в таблицу 5.

8.4.3 Определение значения импеданса входа В (модели 825 и 830) 8.4.3.1 Установить следующие параметры осциллографа (рисунок 3): Recall FROM DEFAULT SETUP Panel Setups : Digital BW (для 16 ГГц) BW interleave : Channels Trace ON Channel 1 & 4 B input. 50 Ohm Input Coupling : 20 mV/div Input gain : 50 nsec/div. Time base : Trigger Mode : Auto External Trigger Input : 50 ohms Trigger Coupling : X1 Aux input attn :

| the Londigal Tringbase Trigger Display Curpora Meeture M                                                  | rete energies s labites Herb                                                                                                    |                                                                                              | * Trigger<br>* Setup                                                                           |
|----------------------------------------------------------------------------------------------------|----------------------------------------------------------------------------------------------------|----------------------------------------------------------------------------------------------|------------------------------------------------------------------------------------------------|
|                                                                                                    |                                                                                                    |                                                                                              |                                                                                                |
|                                                                                                    |                                                                                                    | a an an an an an an an an an an an an an                                                     | ۲۰۰۰ ۹۵ ۵۰۰ ۹۵ ۵۰۰ ۹۰ ۹۰ ۹۰ ۹۵ ۹۰ ۹۵ ۹۰ ۹۵ ۹۰ ۹۵ ۹۰ ۹۰ ۹۰ ۹۰ ۹۰ ۹۰ ۹۰ ۹۰ ۹۰ ۹۰ ۹۰ ۹۰ ۹۰        |
|                                                                                                    |                                                                                                    |                                                                                              |                                                                                                |
|                                                                                                    |                                                                                                    |                                                                                              |                                                                                                |
| n sama na mana katawa na kata <b>katakan sama na mana kata na kata na mana na ka</b> ta na kata na manga. |                                                                                                    |                                                                                              | ne Stadologie dan berken en en en en en en en en en en en en e                                 |
|                                                                                                    |                                                                                                    |                                                                                              |                                                                                                |
| CC                                                                                                    |                                                                                                    |                                                                                              | Timebase 0 ns Trigger Ed.<br>500 ns/div Auto 0 mV<br>26.0 KS 40.65/5 Edge Positive<br>Ctose    |
| Respire State                                                                                             | Tomer Constant<br>Erne Dataton<br>Soleme da China da<br>Constante da Constant<br>21 estato Solore<br>21 estato Solore<br>Balance da Constant<br>Estato Zeto | Ban Unit<br>Sample - Internet<br>198 / Ban Unit<br>Set Set Sample<br>Managers - Bang<br>Bang | Eugrad Barbortt Richtene<br>Unicu Chud<br>Chud<br>Chud<br>Chud<br>Chud<br>Chud<br>Chud<br>Chud |
|                                                                                                    |                                                                                                    |                                                                                              | 8/2/2010 11 07 43 AM                                                                           |

Рисунок 3

8.4.3.2 Установить цифровой мультиметр в режим измерения сопротивления по 4-х проводной схеме.

8.4.3.3 Соединить мультиметр с каналом 1 осциллографа.

8.4.3.4 Измерить значение входного импеданса Z1, изменить полярность измерительных проводов и заново измерить входной импеданс Z2.

8.4.3.5 Вычислить среднее значение Z = (Z1 + Z2)/2 и записать полученное значение в таблицу 6.

Таблица 6

.

| Габли | ща 6     |           |          |          | 17       | Harro   | MILLIUM ATL- | Макси-   |
|-------|----------|-----------|----------|----------|----------|---------|--------------|----------|
| Вход  | Значение | Изме-     | Изме-    | Изме-    | Изме-    | изме-   | типнималь-   |          |
|       | коэффи-  | ренное    | ренное   | ренное   | ренное   | ренное  | но допусти-  | мально   |
|       | циента   | значе-    | значе-   | значе-   | значение | значе-  | мое значе-   | допу-    |
|       | orknoue- | ние им-   | ние им-  | ние им-  | импе-    | ние им- | ние          | стимое   |
|       | UIKIOIC  | пеланса   | пеланса  | педанса  | данса    | педанса |              | значение |
|       | пил      | канапа 1  | канала 2 | канала 3 | канала 4 | Aux     |              |          |
|       |          | Kallala I | Runana 2 |          |          |         | 49 Ом        | 51 Ом    |
| DC 50 | 20       |           | -        | -        |          |         |              | 1        |
| Ом    | мВ/дел-  |           |          |          |          |         |              |          |
|       | Ext      |           |          |          |          |         | 40.0         | 51.01    |
| DC 50 | 200      |           | -        | -        |          |         | 49 OM        | STOM     |
| Ом    | мВ/дел-  |           |          | 1        |          |         |              |          |
|       | Ext/10   |           |          |          |          |         | 10.0         | 51.0     |
| DC 50 | 20       | -         |          |          | -        | -       | 49 Ом        | STOM     |
| Ом    | мВ/дел   |           |          |          |          |         | 10.5.0       | 515 01   |
| DC 50 | 200      | -         |          |          | -        | -       | 48,5 OM      | 51.5 UM  |
| Ом    | мВ/дел   |           |          |          |          |         |              | L        |

|      |                 |          | T.L.     | Maria    | Изме-    | Изме-   | Минималь-   | Макси-        |
|------|-----------------|----------|----------|----------|----------|---------|-------------|---------------|
| Вход | Значение        | Изме-    | Изме-    | Изме-    | PISMC-   | neutroe | но лопусти- | мально        |
|      | коэффи-         | ренное   | ренное   | ренное   | ренное   | реннос  | no donyem   | лопу-         |
|      | пиента          | значе-   | значе-   | значе-   | значение | значе-  | мое значе-  | July<br>Turon |
|      | OTKIOHE-        | ние им-  | ние им-  | ние им-  | импе-    | ние им- | ние         | Стимое        |
|      | UTKHONE         | пеланса  | пеланса  | пеланса  | данса    | педанса |             | значение      |
|      | ния             | педанеа  | канала ? | канала 3 | канала 4 | Aux     |             |               |
|      |                 | канала т | Канала 2 | Runanas  |          |         | 0.9875 МОм  | 1,0125        |
| DC 1 | 20              |          | -        | -        |          |         |             | МОм           |
| МОм  | мВ/дел-         |          |          | 1        |          |         |             |               |
| 1    | Ext             |          |          |          |          |         | 0.0975 MOV  | 1.0125        |
| DC 1 | 200             |          | -        | -        |          |         | 0,9875 MOM  | 1,0125        |
| MOM  | мВ/лел-         |          |          |          |          |         |             | INIOM         |
|      | $E_{\rm vt}/10$ |          |          |          |          | _       |             |               |
|      | EXUIO           | <u> </u> |          |          |          | -       | 0,9875 МОм  | 1,012         |
| DC 1 | 2 В/дел         |          | -        | _        |          |         | ,           | МОм           |
| МОм  |                 |          |          |          |          |         | 1.017 MOM   | 1.037         |
| AC 1 | 20              |          | -        | -        |          | -       | 1,017 1010  | MOM           |
| МОм  | мВ/лел          |          |          |          |          |         |             | IVION         |

8.4.3.6 Повторить измерения для всех каналов входа В.

8.4.3.7 Установить значение коэффициента отклонения равным 200 мВ/дел для для всех каналов таблицы 6, установить значение импеданса входа Aux равным 50 Ом /10.

8.4.3.8 Повторить измерения для всех каналов входа В и входа Aux и записать полученные значения в таблицу 6.

8.4.3.9 Установить значение коэффициента отклонения равным 20 мВ/дел для всех каналов таблицы 6, значение импеданса входа Aux установить равным 50 Ом /10.

8.4.3.10 Повторить измерения для всех каналов входа В и входа Aux и записать полученные значения в таблицу 6.

8.4.3.11 Установить значение коэффициента отклонения равным 20 мВ/дел и значение Coupling равным DC 1meg для всех 4-х каналов, установить значение импеданса входа Aux равным 1Meg ohm, x1.

8.4.3.12 Повторить измерения для всех каналов входа В и входа Aux и записать полученные значения в таблицу 6.

8.4.3.13 Установить значение коэффициента отклонения равным 200 мВ/дел для для всех каналов таблицы 6, установить значение импеданса входа Aux равным 1Meg ohm /10.

8.4.3.14 Повторить измерения для всех каналов входа В и входа Аих и записать полученные значения в таблицу 6.

8.4.3.15 Установить значение коэффициента отклонения равным 2 В/дел для для всех каналов таблицы 6.

8.4.3.16 Повторить измерения для всех каналов входа В и записать полученные значения в таблицу 6.

8.4.3.17 Установить значение коэффициента отклонения равным 20 мВ/дел для для всех каналов таблицы 6.

8.4.3.18 Повторить измерения для всех каналов входа В и записать полученные значения в таблицу 6.

8.4.3.19 Результаты поверки считать положительными, если значения входного импеданса соответствуют указанным в таблицах 4 - 6. В противном случае осциллограф бракуется и направляется в ремонт.

10

| 8.5 Определение тока утеч             | КИ                                          |  |  |  |  |  |  |
|---------------------------------------|---------------------------------------------|--|--|--|--|--|--|
| 8.5.1 Определение тока утечки входа А |                                             |  |  |  |  |  |  |
| 8.5.1.1 Установить следую             | ощие параметры осциллографа (рисунок 4).    |  |  |  |  |  |  |
| Panel Setups :                        | Recall FROM DEFAULT SETUP                   |  |  |  |  |  |  |
| Select input :                        | A 12 % Channel 4                            |  |  |  |  |  |  |
| Channels Trace ON                     | Channel 1, Channel 2, Channel 3 & Channel 4 |  |  |  |  |  |  |
| Input Coupling :                      | GND on all 4 Channels                       |  |  |  |  |  |  |
| Input gain :                          | 20 mV/div. on all 4 Channels                |  |  |  |  |  |  |
| Trigger mode :                        | Auto                                        |  |  |  |  |  |  |
| Time base :                           | 50 nsec/div.                                |  |  |  |  |  |  |
| Trigger Input :                       | External                                    |  |  |  |  |  |  |
| Trigger Coupling :                    | GND                                         |  |  |  |  |  |  |
| Aux input attn :                      | XI                                          |  |  |  |  |  |  |
|                                       |                                             |  |  |  |  |  |  |

| ne Weer * our                                                                                                    | - Maria Selara Curra, H                                                                                                    | e en el tra de la men                    | 5 - ()<br>5                           |                                          |                                                                                                    |                                                                                                    |                                                       |
|----------------------------------------------------------------------------------------------------|----------------------------------------------------------------------------------------------------|------------------------------------------|---------------------------------------|------------------------------------------|----------------------------------------------------------------------------------------------------|----------------------------------------------------------------------------------------------------|-------------------------------------------------------|
| · Many · 2762 · · · · · · · · · · · · · · · · · · ·                                                                                                    |                                                                                                    |                                          | · · · · · · · · · · · · · · · · · · · |                                          |                                                                                                    |                                                                                                    | n a serie e e e e e e e e e e e e e e e e e e         |
| terren en en en en en en en en en en en en e                                                                                                    |                                                                                                    | n an an an an an an an an an an an an an | 399999                                | ······································   | · · · · · · · · · · · · · · · · · · ·                                                                                                    | in an an an an an an an an an an an an an                                                                                                    | A                                                     |
| · · · · · · · · ·                                                                                                    | · · · · · · · · · · · · · · · · · · ·                                                                                                    |                                          |                                       | ······································   | · · · · · · · · · · · · · · · · · · ·                                                                                                    |                                                                                                    | ,<br>alexa i i                                        |
| ,                                                                                                    |                                                                                                    |                                          |                                       |                                          |                                                                                                    |                                                                                                    |                                                       |
|                                                                                                    |                                                                                                    |                                          |                                       |                                          |                                                                                                    |                                                                                                    |                                                       |
|                                                                                                    | 6                                                                                                    |                                          |                                       | · · · · · · · · · · · · · · · · · · ·    |                                                                                                    |                                                                                                    | ······································                |
| · · · · · · · · · · · · · · · · · · ·                                                                                                    | · · · · · · · · · · · · · · · · · · ·                                                                                                    |                                          |                                       |                                          |                                                                                                    |                                                                                                    |                                                       |
|                                                                                                    |                                                                                                    |                                          |                                       |                                          |                                                                                                    |                                                                                                    |                                                       |
|                                                                                                    |                                                                                                    |                                          |                                       |                                          |                                                                                                    |                                                                                                    |                                                       |
|                                                                                                    |                                                                                                    | . "                                      |                                       | an an an an an an an an an an an an an a | و چې وې وې و وې و وې و وې و وې و وې و و                                                                                                    | a ang ng mang ng mang ng mang ng mang ng mang ng mang ng mang ng mang ng mang ng mang ng mang ng mang ng mang n<br>Ng mang ng mang ng mang ng mang ng mang ng mang ng mang ng mang ng mang ng mang ng mang ng mang ng mang ng mang n | a shendaran ka sa sa sa sa sa sa sa sa sa sa sa sa sa |
| and a start of the start of the |                                                                                                    |                                          |                                       |                                          |                                                                                                    |                                                                                                    |                                                       |
|                                                                                                    |                                                                                                    |                                          | *                                     |                                          |                                                                                                    |                                                                                                    |                                                       |
| 5                                                                                                    |                                                                                                    | 19 44234<br>9. ** - #\$*                 |                                       |                                          |                                                                                                    |                                                                                                    | , c                                                   |
|                                                                                                    |                                                                                                    |                                          |                                       |                                          |                                                                                                    | gin (Brown of Bri                                                                                                    | undertricken der                                      |
| <b>N</b>                                                                                                    | € Jogge H. 1 <sup>95</sup> 0<br>Magnetic State                                                                                                    |                                          |                                       |                                          | 111日)<br>- 111日<br>- 111日<br>- 1111<br>- 1111<br>- 1111<br>- 1111<br>- 1111<br>- 1111<br>- 1111<br>- 1111<br>- | * 1.00000                                                                                                    | inast<br>da seños EReo                                |
| 1994-1223 1<br>Commenta                                                                                                    |                                                                                                    |                                          |                                       |                                          |                                                                                                    | ταν                                                                                                    | 36 <b>5</b> # 8                                       |
|                                                                                                    | econs to trace C1                                                                                                    |                                          |                                       |                                          | ·····                                                                                                    |                                                                                                    |                                                       |
| ang al D<br>Ana ar                                                                                                    | and the second second sec |                                          |                                       | £2                                       | - (1993)<br>                                                                                                    |                                                                                                    |                                                       |

Рисунок 4

8.5.1.2 Установить цифровой мультиметр в режим измерения напряжения

8.5.1.3 Соединить мультиметр с каналом 1 осциллографа.

8.5.1.4 Измерить значение напряжения и записать полученное значение в таблицу 6.

8.5.1.5 Повторить измерения для всех каналов и входа Aux и записать полученные значения в таблицу 7.

•

x

| Таблица | 7 |
|---------|---|
|---------|---|

| Вход  | Значение<br>коэффи-<br>циента<br>отклоне-<br>ния | Изме-<br>ренное<br>значе-<br>ние то-<br>ка утеч- | Измерен-<br>ное зна-<br>чение то-<br>ка утечки<br>канала 2 | Измерен-<br>ное зна-<br>чение то-<br>ка утечки<br>канала 3 | Измерен-<br>ное зна-<br>чение то-<br>ка утечки<br>канала 4 | Изме-<br>ренное<br>значе-<br>ние то-<br>ка утеч- | Мини-<br>мально<br>допусти-<br>мое зна-<br>чение то-<br>ка утечки | Макси-<br>мально<br>допусти-<br>мое зна-<br>чение то-<br>ка утечки. |
|-------|--------------------------------------------------|--------------------------------------------------|------------------------------------------------------------|------------------------------------------------------------|------------------------------------------------------------|--------------------------------------------------|-------------------------------------------------------------------|---------------------------------------------------------------------|
|       |                                                  | ки 1                                             |                                                            |                                                            |                                                            | KH HUA                                           | мВ                                                                | мВ                                                                  |
|       |                                                  |                                                  |                                                            |                                                            |                                                            |                                                  | - 2                                                               | + 2                                                                 |
| GND   | 20                                               | 1                                                |                                                            | 4                                                          |                                                            |                                                  |                                                                   |                                                                     |
|       | мВ/дел                                           |                                                  |                                                            |                                                            |                                                            |                                                  | - 2                                                               | + 2                                                                 |
| DC 50 | 20                                               |                                                  |                                                            |                                                            |                                                            |                                                  | - 2                                                               |                                                                     |
| Ом    | мВ/дел                                           |                                                  |                                                            |                                                            |                                                            |                                                  | - 2                                                               | + 2                                                                 |
| DC 50 | 200                                              |                                                  |                                                            |                                                            |                                                            |                                                  |                                                                   | -                                                                   |
| Ом    | мВ/дел                                           |                                                  |                                                            |                                                            |                                                            |                                                  |                                                                   |                                                                     |

8.5.1.6 Установить значение коэффициента отклонения равным 20 мВ/дел и значение Coupling равным 50 Ом для всех 4-х каналов, установить значение импеданса входа Aux равным 50 Ом х1.

8.5.1.7 Измерить значение напряжения для всех каналов и входа Aux и записать полученные значения в таблицу 7.

8.5.1.8 Установить значение коэффициента отклонения равным 200 мВ/дел для всех 4х каналов, установить значение импеданса входа Aux равным 50 Ом /10.

х каналов, установить зна юпис импеданея вледа так развить развить в входа Аих и записать полу-8.5.1.9 Измерить значение напряжения для всех каналов и входа Аих и записать полученные значения в таблицу 7.

8.5.2 Определение тока утечки входа В (модели 804 – 820)

8.5.2.1 Установить следующие параметры осциллографа (рисунок 5):

Recall FROM DEFAULT SETUP

| B                                           |
|---------------------------------------------|
| Channel 1, Channel 2, Channel 3 & Channel 4 |
| 50 Ohms on all 4 Channels                   |
| 20 mV/div. on all 4 Channels                |
| Auto                                        |
| 50 nsec/div                                 |
| External                                    |
| 50 Ohms                                     |
| X1                                          |
|                                             |

| The relation Division                                                                                                    | se Tripper Distrige Colore                                                                                       | o 11842005 4×2× "≥                              |                                                                                                    |                                                                                                    |       |                                                                                                    |                                                                                                    |                                                                                                    |
|----------------------------------------------------------------------------------------------------|----------------------------------------------------------------------------------------------------|-------------------------------------------------|----------------------------------------------------------------------------------------------------|----------------------------------------------------------------------------------------------------|-------|----------------------------------------------------------------------------------------------------|----------------------------------------------------------------------------------------------------|----------------------------------------------------------------------------------------------------|
|                                                                                                    |                                                                                                    |                                                 |                                                                                                    |                                                                                                    |       |                                                                                                    |                                                                                                    |                                                                                                    |
|                                                                                                    |                                                                                                    |                                                 |                                                                                                    |                                                                                                    |       |                                                                                                    | -                                                                                                    |                                                                                                    |
|                                                                                                    |                                                                                                    |                                                 |                                                                                                    |                                                                                                    |       |                                                                                                    | a                                                                                                    |                                                                                                    |
|                                                                                                    |                                                                                                    |                                                 |                                                                                                    |                                                                                                    |       | and a second second                                                                                                 | 1. A. A. A.                                                                                                    |                                                                                                    |
|                                                                                                    |                                                                                                    |                                                 | A CONTRACTOR OF A CONTRACTOR OF A CONTRACTOR OF A CONTRACTOR A CONTRACTOR A CONTRAC | and the second second second second second second second second second second second second second second second |       |                                                                                                    |                                                                                                    |                                                                                                    |
|                                                                                                    |                                                                                                    |                                                 |                                                                                                    |                                                                                                    |       |                                                                                                    |                                                                                                    |                                                                                                    |
|                                                                                                    |                                                                                                    |                                                 |                                                                                                    |                                                                                                    | v     |                                                                                                    |                                                                                                    |                                                                                                    |
|                                                                                                    |                                                                                                    |                                                 |                                                                                                    |                                                                                                    |       |                                                                                                    |                                                                                                    |                                                                                                    |
|                                                                                                    | a second second second                                                                                           |                                                 | and the State of the State of t | and a second second                                                                                              |       | 2                                                                                                    |                                                                                                    | and the second second s |
|                                                                                                    |                                                                                                    |                                                 |                                                                                                    |                                                                                                    |       |                                                                                                    |                                                                                                    |                                                                                                    |
|                                                                                                    |                                                                                                    |                                                 |                                                                                                    |                                                                                                    |       |                                                                                                    |                                                                                                    |                                                                                                    |
|                                                                                                    |                                                                                                    |                                                 |                                                                                                    | and the second second                                                                                            |       | 1.1.1.1.1.1.1.1.1.1.1.1.1.1.1.1.1.1.1.                                                                              |                                                                                                    |                                                                                                    |
| 9 · 1 9 /0 · 4 /0 · · ·                                                                                                    |                                                                                                    |                                                 |                                                                                                    |                                                                                                    |       |                                                                                                    |                                                                                                    |                                                                                                    |
|                                                                                                    |                                                                                                    |                                                 |                                                                                                    |                                                                                                    |       |                                                                                                    |                                                                                                    |                                                                                                    |
|                                                                                                    | la in the second second second second second second second second second second second second second second se   |                                                 |                                                                                                    |                                                                                                    |       |                                                                                                    |                                                                                                    |                                                                                                    |
|                                                                                                    |                                                                                                    |                                                 |                                                                                                    |                                                                                                    |       |                                                                                                    |                                                                                                    |                                                                                                    |
| 03                                                                                                    |                                                                                                    |                                                 |                                                                                                    |                                                                                                    |       |                                                                                                    |                                                                                                    |                                                                                                    |
|                                                                                                    |                                                                                                    |                                                 |                                                                                                    |                                                                                                    |       |                                                                                                    |                                                                                                    |                                                                                                    |
|                                                                                                    |                                                                                                    |                                                 |                                                                                                    |                                                                                                    |       | 2. W 1 1                                                                                                    |                                                                                                    |                                                                                                    |
|                                                                                                    |                                                                                                    |                                                 |                                                                                                    | s                                                                                                    |       |                                                                                                    |                                                                                                    |                                                                                                    |
|                                                                                                    |                                                                                                    |                                                 |                                                                                                    |                                                                                                    |       |                                                                                                    |                                                                                                    |                                                                                                    |
|                                                                                                    |                                                                                                    |                                                 |                                                                                                    | and second                                                                                                    |       | 2000 - 2000 - 2000 - 2000 - 2000 - 2000 - 2000 - 2000 - 2000 - 2000 - 2000 - 2000 - 2000 - 2000 - 2000 - 2000 -<br> |                                                                                                    |                                                                                                    |
|                                                                                                    |                                                                                                    |                                                 |                                                                                                    |                                                                                                    | ·     | un un la secola interference de la secola de la secola de la secola de la secola de la secola de la secola de l     | and the second second second second second second second second second second second second second second second |                                                                                                    |
| Same and the second second sec | and the second second second second second second second second second second second second second second second | ny nanaksiya yaya angkana kabita makasan kabita | na na na mana mana mana mana mana mana                                                                                                    | 10 - 10 - 10 - 10 - 10 - 10 - 10 - 10 -                                                                          |       |                                                                                                    |                                                                                                    |                                                                                                    |
|                                                                                                    |                                                                                                    |                                                 |                                                                                                    |                                                                                                    |       |                                                                                                    |                                                                                                    |                                                                                                    |
|                                                                                                    |                                                                                                    |                                                 | and guarder                                                                                                    |                                                                                                    |       |                                                                                                    |                                                                                                    |                                                                                                    |
|                                                                                                    |                                                                                                    |                                                 |                                                                                                    | ·····                                                                                                    |       |                                                                                                    | Timedas                                                                                                    | Uns Tracer Ball                                                                                                    |
|                                                                                                    |                                                                                                    |                                                 |                                                                                                    |                                                                                                    |       |                                                                                                    |                                                                                                    | 66 Charlow Auto Dariv                                                                                                    |
| 10.<br>181 - 2.2                                                                                                    | Repaired Brown                                                                                                   | 22 C + 23C +                                    |                                                                                                    |                                                                                                    |       |                                                                                                    | 143 C + 1                                                                                                    | 200.056 2532 20.000                                                                                                    |
| 0.00 mill 2001                                                                                                    | are the second second second second second second second second second second second second second second second | S                                               |                                                                                                    |                                                                                                    |       |                                                                                                    |                                                                                                    | Close                                                                                                    |
|                                                                                                    |                                                                                                    |                                                 |                                                                                                    |                                                                                                    |       |                                                                                                    |                                                                                                    |                                                                                                    |
| 253                                                                                                    |                                                                                                    |                                                 |                                                                                                    |                                                                                                    |       |                                                                                                    |                                                                                                    |                                                                                                    |
|                                                                                                    |                                                                                                    |                                                 |                                                                                                    |                                                                                                    |       |                                                                                                    | 6                                                                                                    | 107. og 20 35030                                                                                                    |
| · · · · · · · · · · · · · · · · · · ·                                                                                                    |                                                                                                    |                                                 | 100 - 1000 - 100 - 100 - | . નુ ં્ંં નન                                                                                                    |       | 1: div:1:                                                                                                    |                                                                                                    | Bress                                                                                                    |
| S                                                                                                    | Star of Land                                                                                                    | 6 th west                                       |                                                                                                    | ಸಂಭ ಗೆ ಜೆ                                                                                                    |       |                                                                                                    |                                                                                                    | the second second second second second second second second second second second second second second second se                                                                                                    |
|                                                                                                    | 1999 C                                                                                                    |                                                 |                                                                                                    |                                                                                                    |       |                                                                                                    |                                                                                                    |                                                                                                    |
|                                                                                                    | . 31 5.40                                                                                                    |                                                 |                                                                                                    |                                                                                                    |       | A 2                                                                                                    | a sana sa sa sa sa sa sa sa sa sa sa sa sa sa                                                                    | 3,000                                                                                                    |
| i n a a a a a a a a a a a a a a a a a a                                                                                                    | and the second second                                                                                            |                                                 |                                                                                                    |                                                                                                    |       |                                                                                                    |                                                                                                    |                                                                                                    |
| Stores                                                                                                    |                                                                                                    |                                                 |                                                                                                    |                                                                                                    |       |                                                                                                    |                                                                                                    |                                                                                                    |
|                                                                                                    |                                                                                                    |                                                 |                                                                                                    | - ******                                                                                                    | 10 C  |                                                                                                    |                                                                                                    |                                                                                                    |
|                                                                                                    |                                                                                                    |                                                 |                                                                                                    | and the second second                                                                                            | : 270 |                                                                                                    |                                                                                                    |                                                                                                    |
| 988 B                                                                                                    | Reading Street                                                                                                   |                                                 | 27 st                                                                                                    | 1                                                                                                    | N     |                                                                                                    |                                                                                                    |                                                                                                    |

Рисунок 5

8.5.2.2 Установить цифровой мультиметр в режим измерения напряжения

8.5.2.3 Соединить мультиметр с каналом 1 осциллографа.

8.5.2.4 Измерить значение напряжения и записать полученное значение в таблицу 8.

-

Таблина 8

| 140.11 | <u> </u>                                         |                                                     |                                                            | II                                                         | Hawanau                                                    | Изме-                                                | Мини                                    | маль-                                      | Макси                                                                                           |
|--------|--------------------------------------------------|-----------------------------------------------------|------------------------------------------------------------|------------------------------------------------------------|------------------------------------------------------------|------------------------------------------------------|-----------------------------------------|--------------------------------------------|-------------------------------------------------------------------------------------------------|
| Вход   | Значение<br>коэффи-<br>циента<br>отклоне-<br>ния | Измерен-<br>ное зна-<br>чение то-<br>ка утечки<br>1 | Измерен-<br>ное зна-<br>чение то-<br>ка утечки<br>канала 2 | Измерен-<br>ное зна-<br>чение то-<br>ка утечки<br>канала 3 | Измерен-<br>ное зна-<br>чение то-<br>ка утечки<br>канала 4 | Изме-<br>ренное<br>значение<br>тока<br>утечки<br>Аих | Мини<br>но д<br>стимо<br>чение<br>утечк | маль-<br>опу-<br>е зна-<br>е тока<br>и, мВ | макси<br>сималь<br>маль-<br>но до-<br>пу-<br>стимое<br>значе-<br>ние<br>тока<br>утеч-<br>ки, мВ |
|        |                                                  |                                                     |                                                            |                                                            |                                                            |                                                      |                                         | 2                                          | + 2                                                                                             |
| DC 50  | 20 мВ/дел                                        |                                                     |                                                            |                                                            |                                                            |                                                      |                                         | -                                          | _                                                                                               |
| Ом     |                                                  |                                                     |                                                            |                                                            |                                                            |                                                      |                                         | 2                                          | + 2                                                                                             |
| DC 50  | 200                                              |                                                     |                                                            |                                                            |                                                            |                                                      | -                                       | 4                                          | _                                                                                               |
| Ом     | мВ/дел                                           |                                                     |                                                            |                                                            |                                                            |                                                      |                                         | 1.5                                        | +1.5                                                                                            |
| DC 1   | 20 мВ/дел                                        |                                                     |                                                            |                                                            |                                                            |                                                      |                                         | 1,5                                        |                                                                                                 |
| МОм    |                                                  |                                                     | ·                                                          |                                                            |                                                            |                                                      | -                                       | 1.5                                        | + 1.5                                                                                           |
| DC 1   | 200                                              |                                                     |                                                            |                                                            |                                                            |                                                      |                                         | .,.                                        |                                                                                                 |
| МОм    | мВ/дел                                           |                                                     |                                                            |                                                            |                                                            |                                                      | +                                       | 1.5                                        | + 1.5                                                                                           |
| DC 1   | 2 В/дел                                          |                                                     |                                                            |                                                            |                                                            | _                                                    |                                         | - ,0                                       |                                                                                                 |
| МОм    |                                                  |                                                     |                                                            |                                                            |                                                            | <u> </u>                                             |                                         | 1.5                                        | + 1,5                                                                                           |
| AC 1   | 20 мВ/дел                                        |                                                     |                                                            |                                                            |                                                            | _                                                    |                                         |                                            |                                                                                                 |
| МОм    |                                                  | 1                                                   |                                                            |                                                            |                                                            | _ !                                                  |                                         |                                            |                                                                                                 |

8.5.2.5 Повторить измерения для всех каналов и входа Aux и записать полученные значения в таблицу 8.

8.5.2.6 Установить значение коэффициента отклонения равным 200 мВ/дел для всех 4х каналов, установить значение импеданса входа Aux равным 50 ohms /10.

х каналов, установить значение напряжения для всех каналов и входа Aux и записать полу-8.5.2.7 Измерить значение напряжения для всех каналов и входа Aux и записать полученные значения в таблицу 8.

ченные значения в гаолицу о. 8.5.2.8 Установить значение коэффициента отклонения равным 20 мВ/дел для всех 4-х каналов, установить значение импеданса входа Aux равным 1meg ohms x1.

каналов, установить значение напряжения для всех каналов и входа Aux и записать полу-8.5.2.9 Измерить значение напряжения для всех каналов и входа Aux и записать полученные значения в таблицу 8.

чепные значения в начения коэффициента отклонения равным 200 мВ/дел для всех
 4-х каналов, установить значение импеданса входа Aux равным 1meg ohms /10.

8.5.2.11 Измерить значение напряжения для всех каналов и входа Aux и записать полученные значения в таблицу 8.

лученные эначения в начение коэффициента отклонения равным 2 В/дел для всех 4-х 8.5.2.12 Установить значение коэффициента отклонения равным 2 В/дел для всех 4-х каналов

8.5.2.13 Измерить значение напряжения для всех каналов и входа Aux и записать полученные значения в таблицу 8.

8.5.2.14 Установить значение коэффициента отклонения равным 20 мВ/дел и значение Coupling в состояние AC для всех 4-х каналов.

8.5.2.15 Измерить значение напряжения для всех каналов и входа Aux и записать полученные значения в таблицу 8.

8.5.3 Определение тока утечки входа В (модели 825 и 830)

8.5.3.1 Провести измерения, как описано выше, для каналов осциллографа из таблицы 9.

Marray

## Таблица 9

| Вход  | Значе-<br>ние ко-<br>эффици-<br>ента от-<br>клоне-<br>ния | Изме-<br>ренное<br>значе-<br>ние тока<br>утечки 1 | Измерен-<br>ное зна-<br>чение то-<br>ка утечки<br>канала 2 | Измерен-<br>ное зна-<br>чение то-<br>ка утечки<br>канала 3 | Измерен-<br>ное значе-<br>ние тока<br>утечки ка-<br>нала 4 | Изме-<br>ренное<br>значение<br>тока<br>утечки<br>Аих | Мини-<br>мально<br>допусти-<br>мое зна-<br>чение то-<br>ка утечки,<br>мВ | мально<br>допу-<br>стимое<br>значе-<br>ние тока<br>утечки,<br>мВ |
|-------|-----------------------------------------------------------|---------------------------------------------------|------------------------------------------------------------|------------------------------------------------------------|------------------------------------------------------------|------------------------------------------------------|--------------------------------------------------------------------------|------------------------------------------------------------------|
| DC 50 | 20                                                        |                                                   | -                                                          | -                                                          |                                                            | -                                                    | - 2                                                                      | + 2                                                              |
| Ом    | мВ/дел                                                    |                                                   |                                                            |                                                            |                                                            |                                                      |                                                                          |                                                                  |
| DC 50 | 200                                                       |                                                   | -                                                          | -                                                          |                                                            | -                                                    | - 2                                                                      | + 2                                                              |
| Ом    | мВ/дел                                                    |                                                   |                                                            |                                                            |                                                            |                                                      |                                                                          |                                                                  |
| DC 1  | 20                                                        |                                                   | -                                                          | -                                                          |                                                            |                                                      | - 1,5                                                                    | + 1.5                                                            |
| МОм   | мВ/дел                                                    |                                                   |                                                            |                                                            |                                                            |                                                      |                                                                          |                                                                  |
| DC 1  | 200                                                       |                                                   | -                                                          | -                                                          |                                                            |                                                      | - 1,5                                                                    | + 1,5                                                            |
| МОм   | мВ/дел                                                    |                                                   |                                                            |                                                            |                                                            |                                                      |                                                                          |                                                                  |
| DC 1  | 2 В/леп                                                   |                                                   | _                                                          | -                                                          |                                                            | -                                                    | - 1,5                                                                    | + 1.5                                                            |
| МОм   |                                                           |                                                   |                                                            |                                                            |                                                            |                                                      |                                                                          |                                                                  |
| AC 1  | 20                                                        |                                                   | -                                                          | -                                                          |                                                            | -                                                    | - 1,5                                                                    | + 1,5                                                            |
| МОм   | мВ/дел                                                    |                                                   |                                                            |                                                            |                                                            | +                                                    |                                                                          | +                                                                |
| DC 50 | 20                                                        | _                                                 |                                                            |                                                            | -                                                          | -                                                    | - 3                                                                      | + 3                                                              |
| Ом    | мВ/дел                                                    |                                                   |                                                            |                                                            |                                                            |                                                      |                                                                          |                                                                  |
| DC 50 | 200                                                       | -                                                 |                                                            |                                                            | -                                                          | -                                                    | - 2                                                                      | + 2                                                              |
| Ом    | мВ/дел                                                    |                                                   |                                                            |                                                            |                                                            |                                                      |                                                                          |                                                                  |

8.5.4 Результаты поверки считать положительными, если значения токов утечки соответствуют указанным в таблицах 7 - 9. В противном случае осциллограф бракуется и направляется в ремонт.

8.6 Определение абсолютной погрешности измерения напряжения постоянного тока

8.6.1 Определение абсолютной погрешности измерения напряжения постоянного тока для входов А и В, при положительной полярности сигнала постоянного тока, значении входного импеданса 50 Ом (модели 804 - 820)

8.6.1.1 Установить следующие параметры осциллографа:

.

4

| Panel Setups :        | Recall FROM DEFAULT SETUP                   |
|-----------------------|---------------------------------------------|
| Select input :        | В                                           |
| Channels Trace ON     | Channel 1, Channel 2, Channel 3 & Channel 4 |
| Input Coupling :      | DC 50 Ом для 4-х каналов                    |
| Input offset :        | 0.0 mV для 4-х каналов                      |
| Input gain :          | 10 mV/div для 4-х каналов                   |
| Bandwidth :           | Full                                        |
| C1 Averaging :        | 1 sweeps                                    |
| C2 Averaging :        | 1 sweeps                                    |
| C3 Averaging :        | 1 sweeps                                    |
| C4 Averaging :        | 1 sweeps                                    |
| Trigger setup :       | Edge                                        |
| Trigger on :          | Line                                        |
| Mode :                | Auto                                        |
| Time base :           | 1 msec/div                                  |
| Sampling mode :       | Real Time                                   |
| Установить параметры: |                                             |
| P1 :                  | Measure mean of Cl                          |
| P2:                   | Measure mean of C2                          |
| P3:                   | Measure mean of C3                          |
| P4:                   | Measure mean of C4                          |

Примечание:1 При использовании в качестве источника питания приборов, не имеющих достаточного разрешения или имеющим высокий уровень собственного шума на нижних диапазонах необходимо применять 20 дБ аттенюаторы (рисунки 6 и 7). При использовании в качестве источника питания прецизионного калибратора постоянного (Fluke 9500) тока нет необходимости применения аттенюаторов 20 дБ (рисунок 8).

2 При проведении измерений на входе А необходимо использовать адаптер LPA-BNC или адаптер LPA-SMA-A с адаптером SMA/BNC.

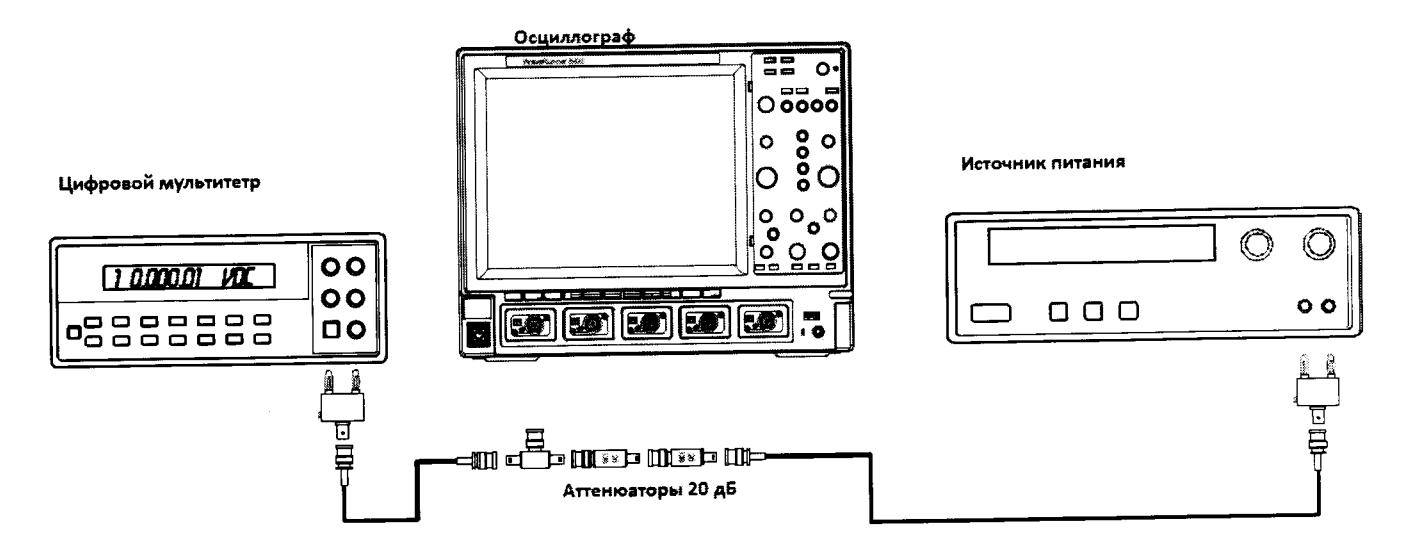

Рисунок 6. Схема измерений при значении коэффициента отклонения 10 мв/дел- 20 мВ/дел.

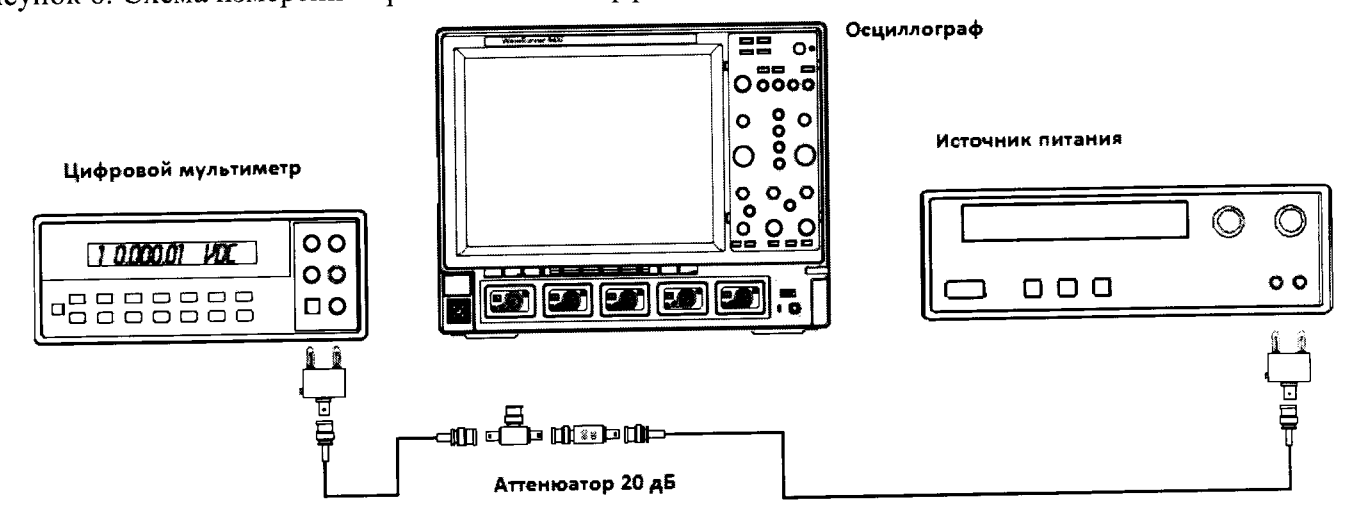

Рисунок 7. Схема измерений при значении коэффициента отклонения 50 мв/дел – 200 мВ/дел.

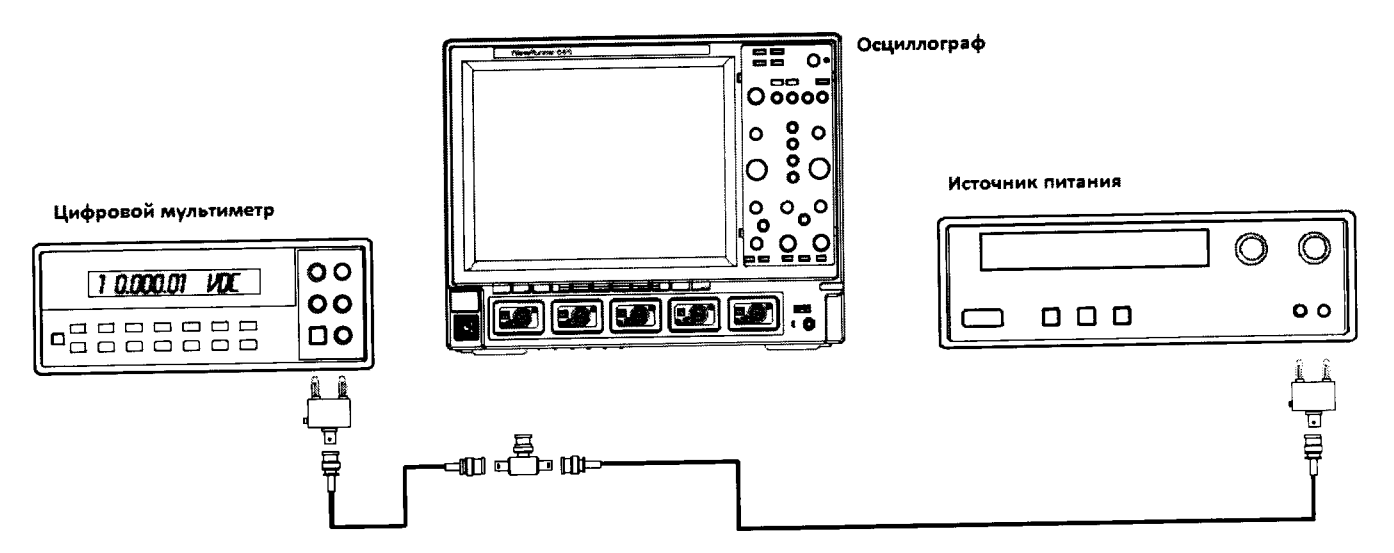

Рисунок 8. Схема измерений при значении коэффициента отклонения 500 мВ/дел – 1 В/дел. 8.6.1.2 Установить значение выходного напряжения источника питания + 3 В.

8.6.1.3 Соединить вход цифрового мультиметра с выходом источника питания и измерить значение напряжения U<sub>M+</sub>.

8.6.1.4 Записать измеренное значение U<sub>M+</sub> в соответствующую графу таблицы 10.

| Таблица 10   |          |           |        |       |             |        | Поко   | Показа   | Лопу-     |
|--------------|----------|-----------|--------|-------|-------------|--------|--------|----------|-----------|
| Установ-     | Значе-   | Напря     | Пока-  | Пока- | Пока-       | пока-  | пока-  | TIUKA3a- | допу-     |
| ленный ко-   | ние ат-  | жение     | зания  | зания | зания       | зания  | зания  | ния ос-  | стимое    |
| эффициент    | тенюа-   | на вы-    | муль-  | муль- | муль-       | осцил- | осцил- | цилло-   | значе-    |
| отклонения   | тора     | ходе      | тимет- | ти-   | ти <b>-</b> | логра- | логра- | графа    | ние,      |
|              | осцил-   | источ-    | pa     | метра | метра       | фа     | фа     | Uocuu    | MD        |
|              | лографа  | ника      | Uм+    | Uм-   | Uм0         | Uocц+  | Uocц-  |          |           |
|              |          | пита-     |        |       |             |        |        |          |           |
|              |          | ния, В    |        |       |             |        |        |          |           |
| 10 мВ/ дел   | 100      | ± 3       |        |       |             |        |        |          | $\pm 2.2$ |
| 20 мВ/ деп   | 100      | ± 6       |        |       |             |        |        |          | $\pm 3.4$ |
| 50 мВ/ дел   | 10       | $\pm 1,5$ |        |       |             |        |        |          | $\pm 7$   |
| 100 мВ/ дет  | 10       | $\pm 3$   |        |       |             |        |        |          | $\pm 13$  |
| 200 MB/ дел  | 10       | +6        |        |       |             |        |        |          | ± 25      |
| 200 MD/ den_ | 1        | + 1 5     |        | +     |             |        |        |          | ± 61      |
| 500 мВ/ дел  | <u> </u> | $\pm 1,3$ |        |       | +           |        |        |          | ± 112     |
| 1 В/ дел     | 1        | ± 3       |        |       | <u> </u>    |        |        |          |           |

## 8.6.1.5 Нажать клавишу Clear Sweeps

8.6.1.6 Нажать клавишу STOP после 100 измерений. Считать среднее измеренное значение Uocu+ (отображается как Р...:mean(С...), рисунок 10) с экрана осциллографа и записать полученное значение в соответствующую графу таблицы 10.

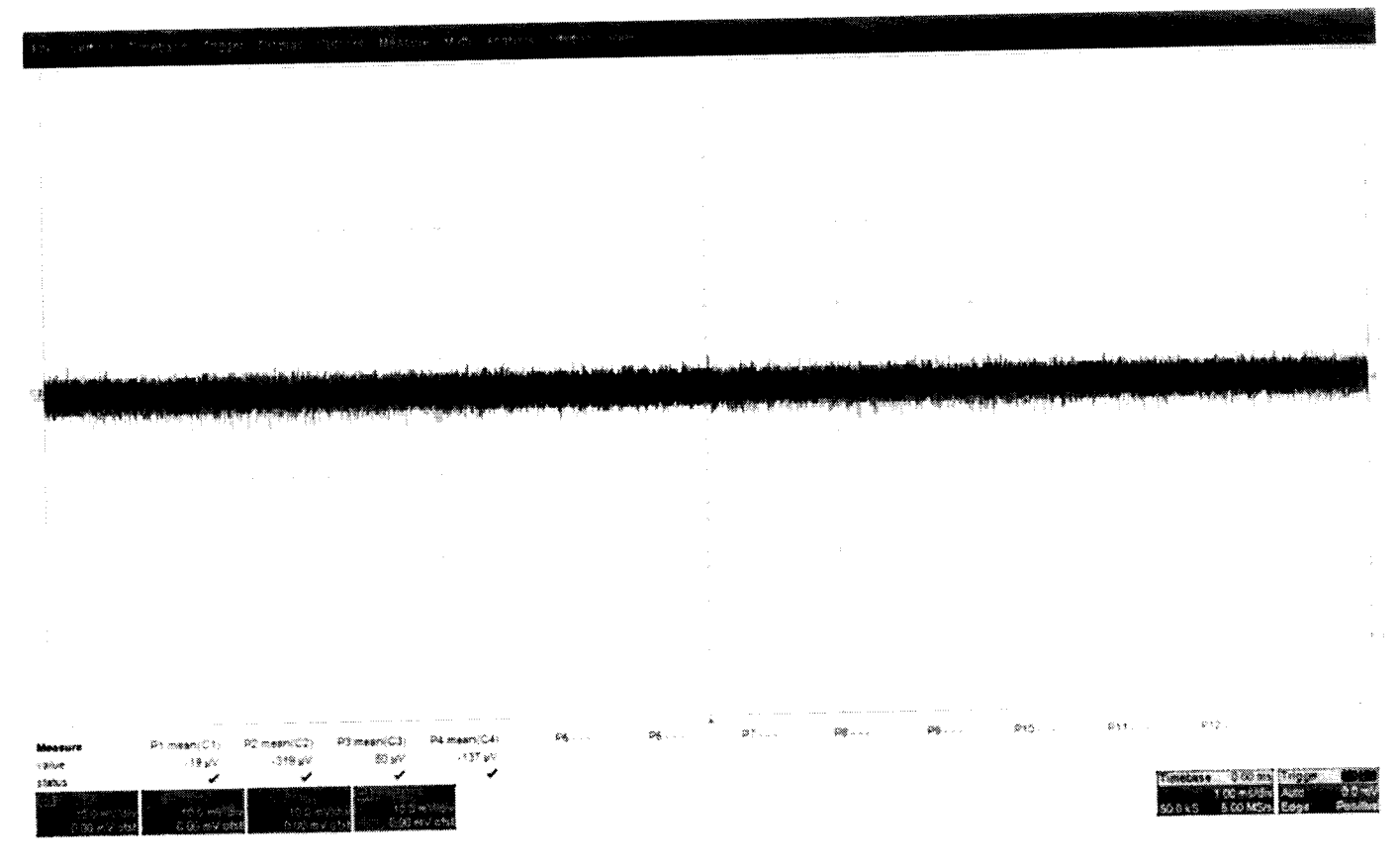

Рисунок 10

8.6.1.7 Повторить измерения для всех каналов осциллографа, устанавливая триггер в положение Auto.

8.6.1.8 Повторить измерения для каждого значения напряжения источника питания из таблицы 10.

8.6.1.9 Вычислить значение абсолютной погрешности измерения напряжения постоянного тока как разницу между показаниями мультиметра Uм+ и показаниями Uосц+.

8.6.1.10 Повторить измерения для входа А.

ŕ

.

8.6.2 Определение абсолютной погрешности измерения напряжения постоянного тока для входов А и В, при отрицательной полярности сигнала постоянного тока, значении входного импеданса 50 Ом (модели 804 - 820).

8.6.2.1 Установить параметры осциллографа в соответствии с п.8.7.1.1:

8.6.2.2 Для получения отрицательной полярности развернуть вилку кабеля на выходе источника питания.

8.6.2.3 Установить значение выходного напряжения источника питания + 3 В.

8.6.2.4 Соединить вход цифрового мультиметра с выходом источника питания и измерить значение напряжения U<sub>M-</sub>.

8.6.2.5 Записать измеренное значение U<sub>M</sub>. в соответствующую графу таблицы 10.

8.6.2.6 Нажать клавишу Clear Sweeps

8.6.2.7 Нажать клавишу STOP после 100 измерений. Считать среднее измеренное значение Uocu- (отображается как Р...:mean(С...), рисунок 10) с экрана осциллографа и записать полученное значение в соответствующую графу таблицы 10.

8.6.2.8 Вычислить значение абсолютной погрешности измерения напряжения постоянного тока как разницу между показаниями мультиметра Uм- и показаниями Uосц-.

8.6.2.9 Повторить измерения для входа А.

8.6.3 Определение абсолютной погрешности измерения напряжения постоянного тока для входа В, при положительной полярности сигнала постоянного тока, значении входного импеданса 1 МОм (модели 804 – 820).

| ica i moderni co i co     |                                             |
|---------------------------|---------------------------------------------|
| 8.6.3.1 Установить следую | ощие параметры осциллографа:                |
| Panel Setups :            | Recall FROM DEFAULT SETUP                   |
| Select input :            | B                                           |
| Channels Trace ON         | Channel 1, Channel 2, Channel 3 & Channel 4 |
| Input Coupling :          | DC 1МОм для 4-х каналов                     |
| Input offset :            | 0.0 mV для 4-х каналов                      |
| Input gain :              | 2mV/div to 2 V/div для 4-х каналов          |
| Bandwidth :               | Full                                        |
| FI:                       | Eres 3bits                                  |
| F2:                       | Eres 3bits                                  |
| F3:                       | Eres 3bits                                  |
| F4:                       | Eres 3bits                                  |
| Trigger setup :           | Edge                                        |
| Trigger on :              | Chl                                         |
| Mode :                    | Auto                                        |
| Time base :               | 1 msec/div.                                 |
| Sampling mode :           | Real Time                                   |
| PI:                       | Measure mean of C1                          |
| P2:                       | Measure mean of C2                          |
| P3:                       | Measure mean of C3                          |
| P4:                       | Measure mean of C4                          |
|                           |                                             |

Примечание: При значении коэффициента отклонения от 5 мв/дел до 50 мВ/дел соединить приборы в соответствии с рисунком 6; при значении коэффициента отклонения 200 мВ/дел соединить приборы в соответствии с рисунком 7; при значении коэффициента отклонения 2 В/дел соединить приборы в соответствии с рисунком 8. Также необходимо подключать согласованную нагрузку 50 Ом на вход осциллографа.

18

8.6.3.2 Установить значение выходного напряжения источника питания + 1,5 В.

8.6.3.3 Соединить вход цифрового мультиметра с выходом источника питания и измерить значение напряжения U<sub>M+</sub>

8.6.3.4 Записать измеренное значение U<sub>M+</sub> в соответствующую графу таблицы 11.

8.6.3.5 Нажать клавишу Clear Sweeps

8.6.3.6 Нажать клавишу STOP после 100 измерений. Считать среднее измеренное значение U<sub>ocu+</sub> (отображается как Р...:mean(С...), рисунок 9) с экрана осциллографа и записать полученное значение в соответствующую графу таблицы 11.

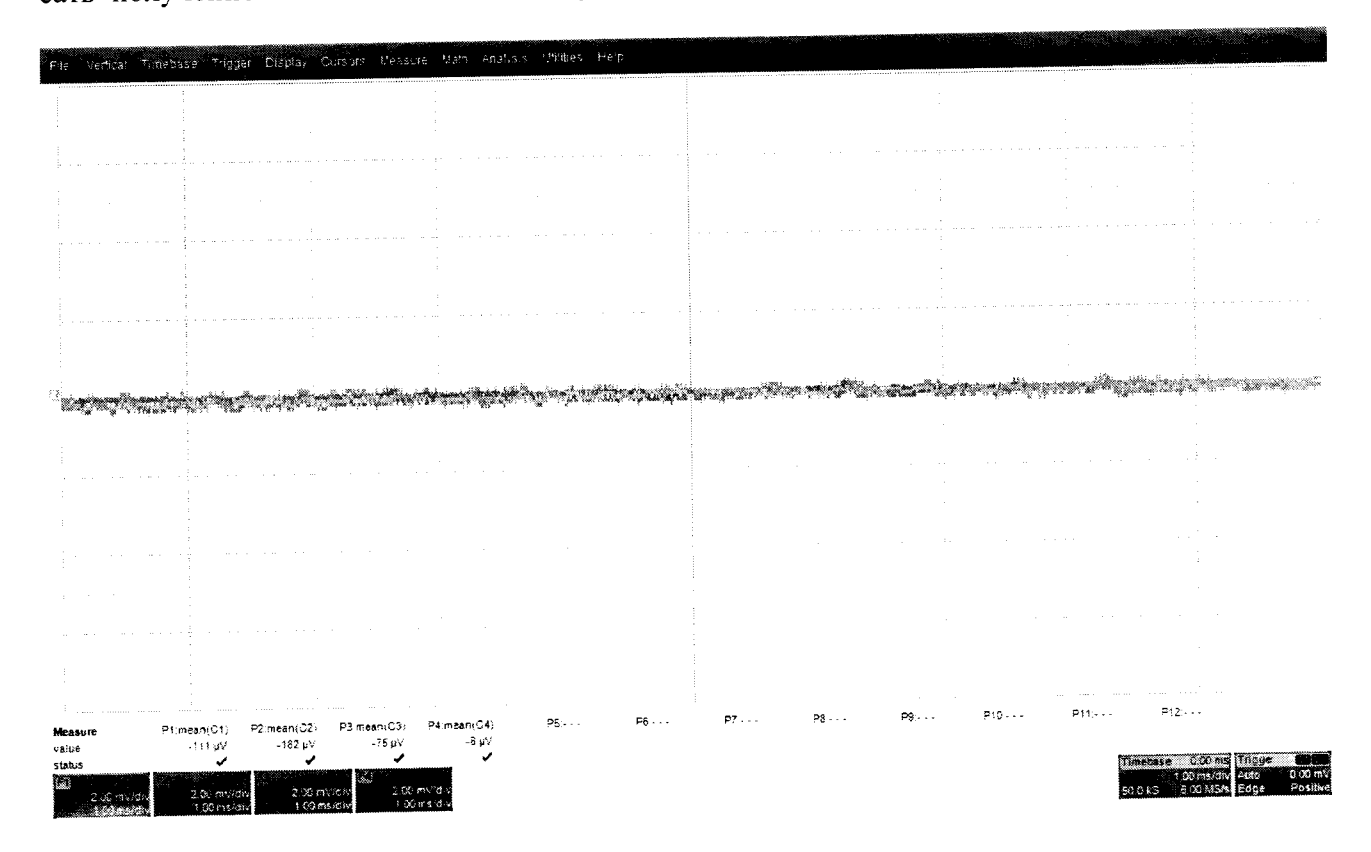

Рисунок 9

8.6.3.7 Повторить измерения для всех каналов осциллографа, устанавливая триггер в положение Auto.

8.6.3.8 Повторить измерения для каждого значения напряжения источника питания из таблицы 11.

Таблица 11.

| а- і Лопу- і |
|--------------|
|              |
| с- стимое    |
| э- значе-    |
| а ние, мВ    |
| 0            |
|              |
|              |
|              |
| + 2 2        |
|              |
| ±/           |
| ± 13         |
| + 25         |
| <u> </u>     |
| $\pm 01$     |
| $\pm 241$    |
|              |

8.6.3.9 Вычислить значение абсолютной погрешности измерения напряжения постоянного тока как разницу между показаниями мультиметра U<sub>м+</sub> и показаниями U<sub>ocu+</sub>.

8.6.4 Определение абсолютной погрешности измерения напряжения постоянного тока для входа В, при отрицательной полярности сигнала постоянного тока, значении входного импеданса 1 МОм.

8.6.4.1 Установить параметры осциллографа в соответствии с п. 8.7.3.1:

Примечание: для получения отрицательной полярности развернуть вилку кабеля на выходе источника питания.

8.6.4.2 Установить значение выходного напряжения источника питания + 1,5 В.

8.6.4.3 Соединить вход цифрового мультиметра с выходом источника питания и измерить значение напряжения U<sub>M</sub>.

8.6.4.4 Записать измеренное значение U<sub>M-</sub> в соответствующую графу таблицы 11.

8.6.4.5 Нажать клавишу Clear Sweeps

8.6.4.6 Нажать клавишу STOP после 100 измерений.

8.6.4.7 Считать среднее измеренное значение U<sub>оси</sub>. (отображается как Р...:mean(С...), рисунок 11) с экрана осциллографа и записать полученное значение в соответствующую графу таблицы 11.

8.6.4.8 Вычислить значение абсолютной погрешности измерения напряжения постоянного тока как разницу между показаниями мультиметра U<sub>м</sub>. и показаниями U<sub>осц</sub>.

8.6.4.9 Повторить измерения для всех каналов осциллографа.

8.6.5 Определение абсолютной погрешности измерения напряжения постоянного тока для входа В 50 Ом (модели 825 и 830)

8.6.5.1 Провести измерения, как описано выше, устанавливая значения параметров в соответствии с таблицей 11 для всех каналов осциллографа.

Примечание: для каналов 2 и 3 не проводить измерения при значениях коэффициента отклонения, равных 5 мВ и 1 В.

8.6.6 Определение абсолютной погрешности измерения напряжения постоянного тока для входа В 1 МОм (модели 825 и 830)

8.6.6.1 Провести измерения, как описано выше, устанавливая значения параметров в соответствии с таблицей 16 для каналов 1 и 4 осциллографа.

8.6.7 Результаты поверки считать положительными, если значения абсолютной погрешности установки коэффициента отклонения соответствуют указанным в таблицах 10 и 11. В противном случае осциллограф бракуется и направляется в ремонт.

8.7 Определение неравномерности полосы пропускания

8.7.1.1 Установить следующие параметры осциллографа (рисунок 10):

| 0.7.1.1 5 Clanobille onopy |                                               |
|----------------------------|-----------------------------------------------|
| Panel Setups :             | Recall FROM DEFAULT SETUP                     |
| Input Select :             | A                                             |
| Channels Trace ON          | Channel 1                                     |
| Input Coupling :           | DC 50 Ом                                      |
| Input gain :               | 10 mV/div                                     |
| Bandwidth :                | Full                                          |
| Input offset :             | 0 mV                                          |
| Trigger setup :            | Edge, trigger AC coupling                     |
| Trigger on :               | Cl                                            |
| Slope line :               | Pos Mode : Auto                               |
| Time base :                | 100 nsec/div. *Частота дискретизации - 4011 ц |
| Sampling mode :            | Real Time                                     |
| Record up to :             | 500 k                                         |
| Изменяемые параметры       |                                               |
| PI : Sdev of Cl            |                                               |
| P2 : Freq of C1            |                                               |
| Turn on statistics         |                                               |

# 8.7.1.2 Соединить оборудование в соответствии с рисунком 10.

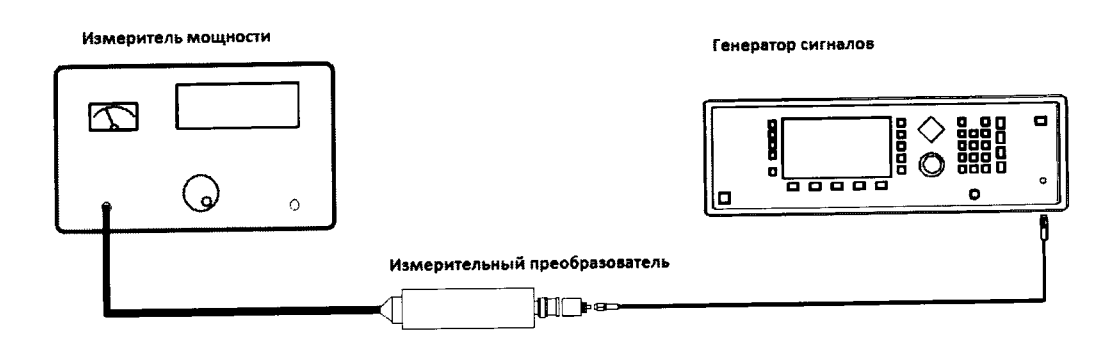

Рисунок 10.

8.8.1.1 Установить значение частоты выходного сигнала генератора равной 15 МГц

8.8.1.2 Установить значение амплитуды выходного сигнала генератора равное 21 мВ (эффективное значение). Значение контролировать с помощью измерителя мощности.

8.8.1.3 Записать измеренное значение амплитуды в 4-ю колонку таблицы для значения частоты 15 МГц.

8.8.1.4 Повторить измерения, устанавливая значение частоты выходного сигнала генератора в соответствии с таблицей 12.

8.8.1.5 Отсоединить выход генератора от измерительного преобразователя и тем же кабелем присоединить ко входу А канала 1 осциллографа

8.8.1.6 Установить значение частоты выходного сигнала генератора равной 15 МГц

8.8.1.7 Подать с генератора сигнал с амплитудой, равной амплитуде, записанной в колонку 4 таблицы 12, затем нажать клавишу clear sweeps.

8.8.1.8 Измерить осциллографом значение Sdev1 (рисунок 11) и записать его в таблицу 12.

| Частота,   | Значение         | Измеренное | Измеренное | Получен-   | Допусти-   |
|------------|------------------|------------|------------|------------|------------|
| ГГц        | ослабления       | значение   | значение   | ное значе- | мое значе- |
|            | аттенюато-       | амплитуды  | Sdev, мВ   | ние нерав- | ние нерав- |
|            | ра, дБ           | генератора |            | номерности | номерности |
|            | <b>F</b> - 2 F 3 | ,мВ/дБм    | l          | АЧХ, дБ    | АЧХ, дБ    |
| 0.015      | 20               |            |            |            | ± 3        |
| 4          | 20               |            |            |            | ± 3        |
| 6          | 20               |            |            |            | ± 3        |
| 8          | 20               |            |            |            | ± 3        |
| 13         | 20               |            |            |            | ± 3        |
| 16         | 20               |            |            |            | ± 3        |
| 20         | 20               |            |            |            | ± 3        |
| Модель 820 | 20               |            |            |            | ± 3        |
| - 20,1     |                  |            |            |            |            |
| Модель 825 | 20               |            |            |            | ± 3        |
| - 25,1     |                  |            |            |            |            |
| Модель 830 | 20               |            |            |            | $\pm 3$    |
| - 30,1     |                  |            |            |            | <u> </u>   |

8819 Таблица 12.

8.8

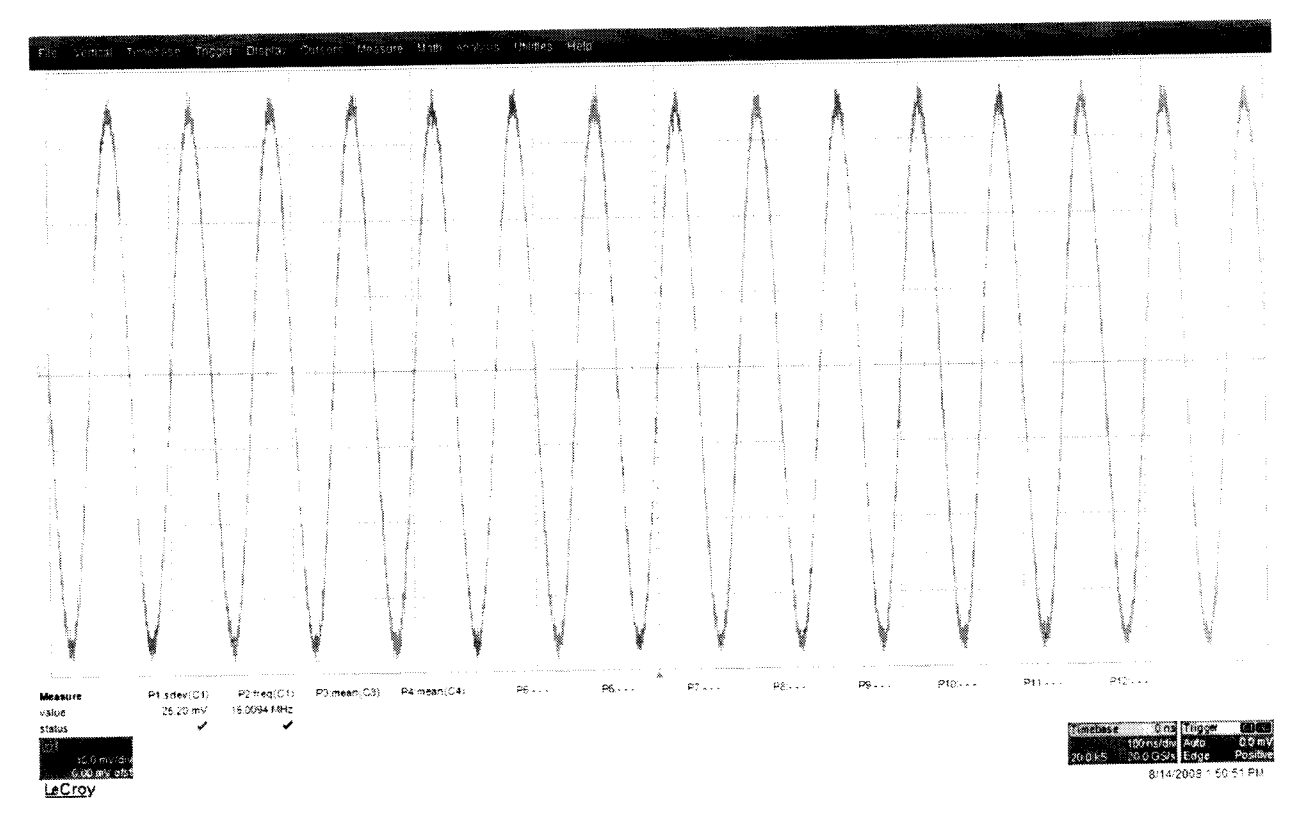

### Рисунок 11.

8.8.1.10 Повторить измерения Sdevn для всех значений частоты и всех каналов осциллографа из таблицы 12.

8.8.1.11 Рассчитать значение неравномерности полосы пропускания  $\Delta A$  по формуле:  $\Delta A = 20 \cdot lg \cdot \left[\frac{StdDev(n)}{StdDev(1)}\right]$ 

8.8.1.12 Повторить измерения и вычисления для всех каналов осциллографа.

8.8.1.13 Результаты поверки считать удовлетворительными, если значение неравномерности полосы пропускания  $\Delta A$  не превысит ± 3 дБ.

8.9 Определение погрешности измерения периода (частоты)

8.9.1 Установить на калибраторе режим генератора синусоидального напряжения (частота 10,0 МГц и уровень сигнала 600 мВ).

8.9.2 Подключить выход формирователя 9530 на вход 50 Ом канала 1 поверяемого осциллографа.

8.9.3 Установить органы управления осциллографа в следующие положения:

| Канал 1                   | включён, Связь DC, вх. сопротивление 50 Ом             |
|---------------------------|--------------------------------------------------------|
| Синхронизация             | Тип/Фронтом, Источник/Канал 1, Режим/Авто              |
| Развертка                 | Реальное время                                         |
| Дисплей                   | Тип/Вектор, Накопление /Выкл                           |
| Режим измерения           | Частота                                                |
| Коэффициент развёртки     | 500 мс/дел                                             |
| Коэффициент отклонения    | 100 мВ/дел                                             |
| Длина внутренней памяти   | 500 точек                                              |
| 8.9.4 Подать напряжение с | с выхода калибратора на вход поверяемого осциллографа. |

8.9.5 Считать значение частоты нулевых биений входного сигнала по показаниям измерения частоты.

22

8.9.6 Результаты поверки считать удовлетворительными, если частота нулевых биений не более 10 Гц.

8.10 Определение времени нарастания переходной характеристики (ПХ)

8.10.1 Определение времени нарастания переходной характеристики проводить с использованием формирователя, указанного в таблице 13.

8.10.2 Измерения провести на всех каналах и входах (ProBus, ProLink и 2,4/2,92 мм) поверяемого осциллографа.

8.10.3 Выход формирователя подключить на вход ProBus первого канала поверяемого осциллографа. Установить на калибраторе режим формирования сигнала с малым временем нарастания 25 пс для формирователя 9550 и уровнем сигнала 0,5 В.

8.10.4 Сигнал с выхода калибратора подать на вход поверяемого осциллографа. Провести измерение времени нарастания ПХ.

8.10.5 Органы управления осциллографа устанавливать в следующие положения:

| Канал 1                 | включён                                              |
|-------------------------|------------------------------------------------------|
| Связь                   | DC                                                   |
| входное сопротивление   | 50 Ом                                                |
| ограничение полосы проп | ускания выключено                                    |
| Синхронизация           | Тип/Фронтом                                          |
| Источник                | Канал 1                                              |
| Режим                   | Авто                                                 |
| Развертка эквива        | лентная; минимальное значение коэффициента развёртки |
| Дисплей                 | Тип/Вектор                                           |
| Накопление              | Выкл                                                 |
| Режим измерения         | Rise (10%-90%)                                       |
| статистика измерений    | включена                                             |
| Коэффициент отклонения  | 100 мВ/дел                                           |

8.10.6 Нажать на передней панели осциллографа кнопку «Очистка экрана» и произвести считывание среднего значения результата измерения времени нарастания при числе статистки измерений не менее 50.

8.10.7 Вычислить действительное значение времени нарастания осциллографа по формуле:

$$\mathbf{t}_{\mathrm{H}} = \sqrt{\mathbf{t}_{_{\mathrm{H}3\mathrm{M}}}^2 - \mathbf{t}_{\mathrm{C}}^2}$$

где tизм – время нарастания, измеренное согласно п. 8.9.6,

tc – время нарастания испытательного импульса с калибратора

8.10.8 Результаты поверки считать удовлетворительными, если действительное значение времени нарастания ПХ не превышает значений, указанных в таблице 13.

|                              | Время нарастания ПХ (т <sub>н</sub> )<br>(К₀≥ 10 мВ/дел) |                    |                 |                    |                |                    |
|------------------------------|----------------------------------------------------------|--------------------|-----------------|--------------------|----------------|--------------------|
| Модификация<br>осциллографов | Вход<br>2,4/2,92 мм                                      | Формиро-<br>ватель | Вход<br>ProLink | Форми-<br>рователь | Вход<br>ProBus | Форми-<br>рователь |
| 804                          | -                                                        | -                  | 95 пс           | 9550               | 100 пс         | 9550               |
| 806                          |                                                          | -                  | 63 пс           | 9550               | 100 пс         | 9550               |
| 808                          | -                                                        | -                  | 49 пс           | Picosecond<br>4005 | 100 пс         | 9550               |

. .

| Модификация<br>осциллографов | Время нарастания ПХ (т <sub>н</sub> )<br>(К₀≥ 10 мВ/дел) |                    |                 |                    |                |                    |  |
|------------------------------|----------------------------------------------------------|--------------------|-----------------|--------------------|----------------|--------------------|--|
|                              | Вход<br>2,4/2,92 мм                                      | Формиро-<br>ватель | Вход<br>ProLink | Форми-<br>рователь | Вход<br>ProBus | Форми-<br>рователь |  |
| 813                          | -                                                        | -                  | 32,5 пс         | Picosecond<br>4005 | 100 пс         | 9550               |  |
| 816                          | -                                                        | -                  | 28,5 пе         | Picosecond<br>4005 | 100 пс         | 9550               |  |
| 820                          | -                                                        | Picosecond<br>4005 | 22 пс           | Picosecond<br>4005 | 100 пс         | 9550               |  |
| 825                          | 17,5 пс                                                  | Picosecond<br>4005 | 22 пс           | Picosecond<br>4005 | 100 пс         | 9550               |  |
| 830                          | 15,5 пс                                                  | Picosecond<br>4005 | 22 пс           | Picosecond<br>4005 | 100 пс         | 9550               |  |

# 9 Оформление результатов поверки

9.1 При положительных результатах поверки на осциллограф выдается свидетельство установленной формы.

9.2 На оборотной стороне свидетельства о поверке записываются результаты поверки.

9.3 В случае отрицательных результатов поверки поверяемый осциллограф к дальнейшему применению не допускается. На него выдается извещение о непригодности к дальнейшей эксплуатации с указанием причин забракования.

Начальник НИО-1 ФГУП «ВНИИФТРИ»

Annun

О.В. Каминский